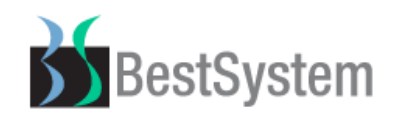

# <mark>밝은매장</mark> 업데이트 도움말

# - 도움말 목차 -

#### 프로그램 변경 및 추가

- ①. 판매화면 상품정보조회 기능 추가
- ②. 판매화면 고객정보 추가
- ③. 직원관리 삭제직원관리 기능 추가
- ④. 상품별관리 상품정보 위치변경
- ⑤. 상품별관리 주의표시 체크박스 추가
- ⑥. 상품별관리 조제약품정보 [조제약 이력조회] 기능 추가
- ⑦. 상품그룹별관리 상품위치별조회 버튼 추가
- ⑧. 매입전표관리 바코드수량등록 기능 추가
- ⑨. 회전율분석 검색조건 변경
- ⑩. 결제전표관리 화면 변경
- ⑪. 거래처/고객관리 원장고정전표관리 기능 추가
- 12. 거래처원장현황 화면 변경
- 13. 재고고정전표관리 기능 변경
- ⑭. 고객관리 항목 추가

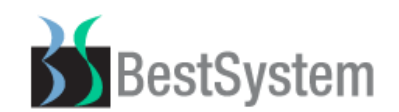

- 15. 적정재고 및 기본주문수량 관리
- 16). 자동주문 퇴출상품설정 화면변경 및 버튼 추가
- (7). 자동주문 주문포장설정 화면변경
- (18). 주문장, 간편주문장 최근매입내역 표시
- (19). 주문서관리 단체전달방 버튼 추가
- 20. 집계 및 분석 거래처별 입출금집계 기능 추가
- ① . 영업집계표 이익조회 일자 별 조회양식 변경
- ② 보조관리 데이터분리/삭제
- ② . 보조관리메뉴 추가 및 위치변경

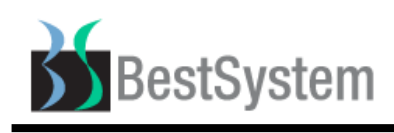

# 1. 프로그램 변경 및 추가

### ①. 판매화면 상품정보조회 기능 추가

기능설명: 비활성상품조회, 주문상품만조회, 보험코드표시 체크박스 설정할 수 있도록 기능추가

### [그림1] ▶ 판매화면 기존 화면

| 👰 상품정보조회                                                                                    |                                      |                            |                 |          |                |          |
|---------------------------------------------------------------------------------------------|--------------------------------------|----------------------------|-----------------|----------|----------------|----------|
| 🗐 상품정보조회                                                                                    | 바코드최                                 | \$가( <u>1</u> ) 선          | 택(Enter)        | 상품등록(F9) | 덕용등록(F10)      | 종 료(Esc) |
| 전색조건 검색기준 실                                                                                 | ː품명 <u>▼</u> 상품                      | 명 박카스                      |                 |          |                | -Q3      |
| 12 검색자료목록 검색 상품 수 : 6                                                                       |                                      |                            |                 |          |                |          |
| ┌────────────────────────────────────                                                       | 제조회사                                 | 포장수량                       | 총재고             | 판매단가     | 바코드            | 주문포장 🔺   |
| ■ 박카스D 100ML                                                                                | 동아제약                                 | 1                          | 0.00            | 500      | 8806425017812  |          |
| 토 박카스D 100ML                                                                                | 동아제약                                 | 1                          | 0.00            | 500      | 8806011615446  |          |
| 🗖 박카스D 100ML*10BT                                                                           | 동아제약                                 | 10                         | 0.00            | 5,000    | 8806011615453  |          |
| 🔲 박카스D 100ML*10BT                                                                           | 동아제약                                 | 10                         | 0.00            | 5,000    | 18806425017819 |          |
| □ 박카스D 100ML*10BT*2EA                                                                       | 동아제약                                 | 20                         | 0.00            | 10,000   | 38806425017813 |          |
| □ 박카스D 100ML*10BT*10EA                                                                      | 동아제약                                 | 100                        | 0.00            | 50,000   | 8806011615460  |          |
| 비활성상품조회: 상품별관리의 덕용상품<br>주문상품만조회: 상품별관리의 덕용상품<br>보험코드표시: 상품정보조회 화면의 바<br>@ <sup>상품정보조회</sup> | 품정보 체크 미 설<br>품정보 주문포장설<br>코드 대신 보험코 | 실정된 상품<br>실정이 체크<br>코드를 조호 | 동도 조회<br>1된 상품을 | 을 조회     |                | ×        |
| - 상품정보조회                                                                                    | 바코드추                                 | ▶가(!) 선                    | 택(Enter)        | 상품등록(F9) | 덕용등록(F10)      | 종료(Esc)  |
| 전 검색조건 검색기준 실                                                                               | 품명 💌 상품                              | 명 박카스                      |                 | 제조회사     | ·              | <u> </u> |
| 612 검색자료목록 검색 상품 수 : 5                                                                      |                                      |                            | □비활성            | 영상품 조회 🗆 | 주문상품만 조회 🗖     | 보험코드 표시  |
| □ 상품명 (덕용상품명)                                                                               | 제조회사                                 | 포장수량                       | 총재고             | 판매단가     | 바코드            | 주문포장 📤   |
| ■ 박카스D 100ML                                                                                | 동아제약                                 | 1                          | 422.00          | 500      | 8806425017812  |          |
| □ 박카스D 100ML*10BT                                                                           | 동아제약                                 | 10                         | 42.20           | 5,000    | 18806425017819 |          |
| □ 박카스D 100ML+10BT                                                                           | 동아제약                                 | 10                         | 42.20           | 5,000    | 18806425017818 |          |
| □ 박카스D 100ML*10BT*10EA                                                                      | 동아제약                                 | 100                        | 4.22            | 48,000   |                |          |
| □ 박카스디카페액 100ML*10BT                                                                        | 동아제약                                 | 10                         | 4.00            | 5,000    |                |          |
|                                                                                             |                                      |                            |                 |          |                |          |

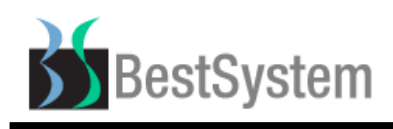

②. 판매화면 고객정보 추가

기능설명: 고객등록 판매담당자 및 고객분류, 최근방문일, 최초등록일 항목 추가

#### [그림 1] ▶ 고객정보 기존화면

| 고객(거래처)정보                                           |                                        |          |                       | X        |
|-----------------------------------------------------|----------------------------------------|----------|-----------------------|----------|
| [홍길동]기본정보                                           |                                        | 통합영수증    | 고객챠트 고객수정( <u>E</u> ) | 종 료(Esc) |
| 카드번호                                                | 전화번호                                   | 핸드폰번호    |                       |          |
| 우편번호 🔍                                              | 주소(동)                                  |          | 주소(이하)                |          |
| 미결금액 0                                              | 특이사항                                   | 고객메      | 모                     |          |
| 거래 하락                                               |                                        |          |                       |          |
| 날짜법위 2018-04-02 🗸 ~ 2018                            | -04-02 🗸 당일 - 4월 2일 🛛 👤 🔍              |          |                       |          |
| 거래일시 구분                                             | 상품명 수량 판매당                             | 반가 할인 현금 | 카드 판매메모               | 판매자 🔺    |
|                                                     |                                        |          |                       |          |
| [그림2] ▶ 고객분류 최초등                                    | 록일 최근방문일 판매담당자                         | 항목 추가    |                       |          |
|                                                     |                                        | 0 1 1 1  |                       |          |
| 판매남당사 : 고객을 최초 등록<br>                               | 두안 남당사 표시                              |          |                       |          |
| 고객정보                                                |                                        |          |                       | ×        |
| [홍길동] <sub>기본 정보</sub>                              |                                        | 통합영수증 그  | 고객챠트 고객수정( <u>E</u> ) | 종 료(Esc) |
| 카드번호                                                | 5 0 지 2                                | 전화번호     | 핸드폰번호                 |          |
| 무편번호 🔍                                              | 주소(동)                                  |          | 주소(이하)                |          |
| 고객분류                                                | 최초등록일 2018-03-30 🗸 최                   | 근방문일     | - 판매담당자 관리;           | 자 👤      |
| 미결금액 이                                              | 특이사항                                   | 고객메9     | 2                     |          |
|                                                     |                                        |          |                       |          |
| 거래 이력                                               |                                        |          |                       |          |
| <b>거래 미력</b><br>날짜범위 2018-03-30 - ~ 2018            | -03-30 🖌 담일 - 3월 30일 💽 🔍               |          |                       |          |
| <b>거래 이력</b><br>날짜범위 2018-03-30 ▾ ~ 2018<br>거래일시 구분 | -03-30 🗸 당일 - 3월 30일 💽 🔍<br>상품명 수량 판매단 | 가 할인 현금  | 카드 판매메모               | · 판매자    |
| 거래 이력<br>날짜범위 2018-03-30 √ ~ 2018<br>거래일시 구분        | -03-30 - 당일 - 3월 30일 - 오<br>상품명 수량 판매단 | 가 할인 현금  | 카드 판매메모               | 판매자 _    |
| 거래 미력<br>날짜범위 2018-03-30 v ~ 2018<br>거래일시 구분        | -03-30 🗸 당일 - 3월 30일 💽 🔍<br>상품명 수량 판매단 | 가 할인 현금  | 카드 판매메모               |          |

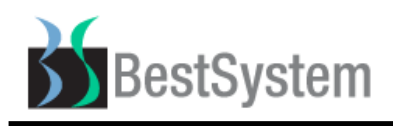

# ③. 직원관리 삭제직원관리 기능 추가

기능설명: 삭제된 직원정보를 확인 및 복원할 수 있는 기능 추가

#### [그림 1] ▶ 직원관리 기존 화면

| 직원관리            |        |        |          |               |        |           |  |  |  |
|-----------------|--------|--------|----------|---------------|--------|-----------|--|--|--|
| 🗐 직원관리          |        |        | 추가(Ins)  | 수 정( <u>E</u> | ) 삭제([ | ) 종료(Esc) |  |  |  |
| 💷 검색조건          | 검색     | 백기준 이름 | · 검색머 Q  |               |        |           |  |  |  |
| 12 검색자료목록       |        |        |          |               |        |           |  |  |  |
| ID PassWord     | 이름     | 연락처1   | 연락처2     | 접속등급          | 베스트아이디 | 베스트패스워드 📤 |  |  |  |
| 관리자 *           | 관리자    |        |          | 사장 🔹          |        |           |  |  |  |
| 1 *             | 약국장    |        |          | 사장 🗸          |        |           |  |  |  |
|                 |        |        |          |               |        |           |  |  |  |
|                 |        |        |          |               |        |           |  |  |  |
| [그림 2] ▶ 삭제직원관리 | 버튼 추가회 | 화면     |          |               |        |           |  |  |  |
| 직원관리            |        |        | 1        |               |        | ×         |  |  |  |
| - 직원관리          |        | 삭제직원관리 | 추 가(Ins) | 수 정( <u>E</u> | ) 삭제([ | ) 종료(Esc) |  |  |  |
| 💷 검색조건          | 검색     | 백기준 이름 | •        | 검색어 🛛         |        | ٩         |  |  |  |
| 12 검색자료목록       |        |        |          |               |        |           |  |  |  |
| ID PassWord     | 이름     | 연락처1   | 연락처2     | 접속등급          | 베스트아이디 | 베스트패스워드 📤 |  |  |  |
| 1 *             | 관리자    |        |          | 사장 🚽          | 12     | *****     |  |  |  |
| 홍약사 *           | 홍약사    |        |          | 사장 🔻          |        |           |  |  |  |
|                 |        |        |          |               |        |           |  |  |  |

#### [그림 3] ▶ 삭제직원관리 버튼 클릭 시 삭제직원 목록화면

| 직원관리                                                                              |                                                                                                    |      |        |      |       |        | ×         |  |  |  |  |  |
|-----------------------------------------------------------------------------------|----------------------------------------------------------------------------------------------------|------|--------|------|-------|--------|-----------|--|--|--|--|--|
| 삭제직원관리         직원관리         추가(Ins)         영구삭제(E)         복원(D)         종료(Esc) |                                                                                                    |      |        |      |       |        |           |  |  |  |  |  |
| 🕕 검색                                                                              | 조건                                                                                                    | [ 검색 | 백기준 이름 | •    | 검색어   |        | <b>Q</b>  |  |  |  |  |  |
| [12] 검색                                                                           | Image: Second second second |      |        |      |       |        |           |  |  |  |  |  |
| ID                                                                                | PassWord                                                                                                    | 이름   | 연락처1   | 연락처2 | 접속등급  | 베스트아이디 | 베스트패스워드 📥 |  |  |  |  |  |
| 관리자2                                                                              | ****                                                                                                    | 관리자2 |        |      | 관리자 🔹 | -      |           |  |  |  |  |  |
| 3                                                                                 | *                                                                                                    | 약사1  |        |      | 관리자   | ,      |           |  |  |  |  |  |
| 2                                                                                 | ****                                                                                                    | 약사2  |        |      | 관리자   | -      |           |  |  |  |  |  |

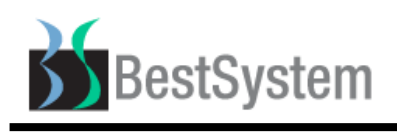

# ④. 상품별관리 상품정보 위치변경

기능설명: 상품대분류, 중분류, 소분류, 사용자분류, 재고단가 위치조정

#### [그림 1] ▶ 기존 상품별관리 상품정보화면

| 사폭이추관리 기초과리 사폭관리 거래하/국개관리 제국관리 조무관리 지게 미년성 남조관리 조무자 가져조무자                                                                                                    |                                                           |
|----------------------------------------------------------------------------------------------------|-----------------------------------------------------------|
| 이용법물건의 기도간의 이용간의 기미지/포직간의 제포간의 구분간의 입계 및 분위 포포간의 구분이 안전구분이                                                                                                    |                                                           |
| [?]                                                                                                    |                                                           |
| 상품별 관리         기능         상품입출내역         복사추가(1)         저 장(2)         추 가(Ins)         수 정(E)         삭 제(D)         줄                                                                                                    | 돌료(Esc)                                                   |
| 1 전색조건 전품구분 일반 조                                                                                                    | 제 외품                                                      |
| 상품구분 전체 ▼ 검색기준 상품명 ▼ ♀ ◎ 소분상품명(F9)                                                                                                    |                                                           |
| 검색어 제조회사 검색약어 검색약어                                                                                                    |                                                           |
| 주매입처         조금매입처                                                                                                    |                                                           |
| 선택 상품명 분류 제조회사 현재교 스 상품대분류 신종대분류 신종 사용 사용 사용 사용 사용 사용 사용 사용 사용 사용 사용 사용 사용                                                                                                    |                                                           |
| 상품소문류 사용자문류                                                                                                    |                                                           |
|                                                                                                    |                                                           |
|                                                                                                    | /                                                         |
| 관리메모 사용사바                                                                                                    | 코드생성                                                      |
| [그림 2] ▶ 상품별관리 상품정보 위치조정 화면<br>상품입출관리 기초관리 상품관리 거래처/고객관리 재고관리 주문관리 집계및분석 보조관리 주문장 간편주문장                                                                                                    |                                                           |
| R & E Ø W R M A A P R & E ? 🔂 🍋 🗤 🗷                                                                                                    | 8                                                         |
| [약] ૾> 🗐 🔎 🗑 8° ⊞ 🚓 📾 🖳 � 🖺 8° ቜ<br>판매등록 처방조제 매입전표 전표조회 상품별편리 고객관리 거래처 재고현황 백 업 환경설정 로그인 보고서 도움말 약사랑98 (~~~~~~~~~~~~~~~~~~~~~~~~~~~~~~~~~~~~                                                                                                    | ]<br>종료                                                   |
| 양       는       Image: Second second second                  | 3<br>종료<br>종료(Esc)                                        |
| Image: Series       Image: Series       Image: Serie                                                                                                    | 종료<br>종료(Esc)<br>조제 외품                                    |
| ●       ●       ●       ●       ●       ●       ●       ●       ●       ●       ●       ●       ●       ●       ●       ●       ●       ●       ●       ●       ●       ●       ●       ●       ●       ●       ●       ●       ●       ●       ●       ●       ●       ●       ●       ●       ●       ●       ●       ●       ●       ●       ●       ●       ●       ●       ●       ●       ●       ●       ●       ●       ●       ●       ●       ●       ●       ●       ●       ●       ●       ●       ●       ●       ●       ●       ●       ●       ●       ●       ●       ●       ●       ●       ●       ●       ●       ●       ●       ●       ●       ●       ●       ●       ●       ●       ●       ●       ●       ●       ●       ●       ●       ●       ●       ●       ●       ●       ●       ●       ●       ●       ●       ●       ●       ●       ●       ●       ●       ●       ●       ●       ●       ●       ●       ●       ●       ●       ●                                                                                                          | 종료<br>종료(Esc)<br>조제 외품                                    |
| ●       ●       ●       ●       ●       ●       ●       ●       ●       ●       ●       ●       ●       ●       ●       ●       ●       ●       ●       ●       ●       ●       ●       ●       ●       ●       ●       ●       ●       ●       ●       ●       ●       ●       ●       ●       ●       ●       ●       ●       ●       ●       ●       ●       ●       ●       ●       ●       ●       ●       ●       ●       ●       ●       ●       ●       ●       ●       ●       ●       ●       ●       ●       ●       ●       ●       ●       ●       ●       ●       ●       ●       ●       ●       ●       ●       ●       ●       ●       ●       ●       ●       ●       ●       ●       ●       ●       ●       ●       ●       ●       ●       ●       ●       ●       ●       ●       ●       ●       ●       ●       ●       ●       ●       ●       ●       ●       ●       ●       ●       ●       ●       ●       ●       ●       ●       ●       ●       ●                                                                                                          | 중료<br>종료(Esc)<br>조제 외품                                    |
| ●       ●       ●       ●       ●       ●       ●       ●       ●       ●       ●       ●       ●       ●       ●       ●       ●       ●       ●       ●       ●       ●       ●       ●       ●       ●       ●       ●       ●       ●       ●       ●       ●       ●       ●       ●       ●       ●       ●       ●       ●       ●       ●       ●       ●       ●       ●       ●       ●       ●       ●       ●       ●       ●       ●       ●       ●       ●       ●       ●       ●       ●       ●       ●       ●       ●       ●       ●       ●       ●       ●       ●       ●       ●       ●       ●       ●       ●       ●       ●       ●       ●       ●       ●       ●       ●       ●       ●       ●       ●       ●       ●       ●       ●       ●       ●       ●       ●       ●       ●       ●       ●       ●       ●       ●       ●       ●       ●       ●       ●       ●       ●       ●       ●       ●       ●       ●       ●       ●                                                                                                          | 종료<br>종료(Esc)<br>조제 외품                                    |
| Image: Second state state s | 종료<br>종료(Esc)<br>조제 외품                                    |
| 양       응       응       양       양       양       양       양       8       8       9       8       8       8       9       8       8       7       7       7       7       7       7       7       7       7       7       7       7       7       7       7       7       7       7       7       7       7       7       7       7       7       7       7       7       7       7       7       7       7       7       7       7       7       7       7       7       7       7       7       7       7       7       7       7       7       7       7       7       7       7       7       7       7       7       7       7       7       7       7       7       7       7       7       7       7       7       7       7       7       7       7       7       7       7       7       7       7       7       7       7       7       7       7       7       7       7       7       7       7       7       7       7       7       7       7 <th7< th=""> <th7< th=""> <th7< th=""></th7<></th7<></th7<>                                                                                                    | ]<br>종료<br>중 료(Esc)<br>조제 외품                              |
| 양       응       응       응       응       응       응       응       응       응       응       응       응       응       응       여       여       0       0       0       0       0       0       0       0       0       0       0       0       0       0       0       0       0       0       0       0       0       0       0       0       0       0       0       0       0       0       0       0       0       0       0       0                                                                                                    | 종료<br>종료(Esc) · · · · · · · · · · · · · · · · · · ·       |
| ● 四       ● 2       ● 2       ● 2       ● 2       ● 2       ● 2       ● 2       ● 2       ● 2       ● 2       ● 2       ● 2       ● 2       ● 2       ● 2       ● 2       ● 2       ● 2       ● 2       ● 2       ● 2       ● 2       ● 2       ● 2       ● 2       ● 2       ● 2       ● 2       ● 2       ● 2       ● 2       ● 2       ● 2       ● 2       ● 2       ● 2       ● 2       ● 2       ● 2       ● 2       ● 2       ● 2       ● 2       ● 2       ● 2       ● 2       ● 2       ● 2       ● 2       ● 2       ● 2       ● 2       ● 2       ● 2       ● 2       ● 2       ● 2       ● 2       ● 2       ● 2       ● 2       ● 2       ● 2       ● 2       ● 2       ● 2       ● 2       ● 2       ● 2       ● 2       ● 2       ● 2       ● 2       ● 2       ● 2       ● 2       ● 2       ● 2       ● 2       ● 2       ● 2       ● 2       ● 2       ● 2       ● 2       ● 2       ● 2       ● 2       ● 2       ● 2       ● 2       ● 2       ● 2       ● 2       ● 2       ● 2       ● 2       ● 2       ● 2       ● 2       ● 2       ● 2       ● 2       ● 2       ● 2 <th< td=""><td>③<br/>종료<br/>조제 외품<br/>· · · · · · · · · · · · · · · · · · ·</td></th<>                                                                                                    | ③<br>종료<br>조제 외품<br>· · · · · · · · · · · · · · · · · · · |

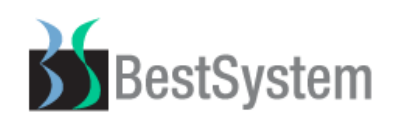

# ④-①. 상품별관리 상품정보이동

기능설명: 상품정보 및 덕용상품을 신규등록 상품으로 옮길 때 사용하며 체크버튼으로 옵션선택가능.

### [그림 1] 상품별관리 [기능] 추가

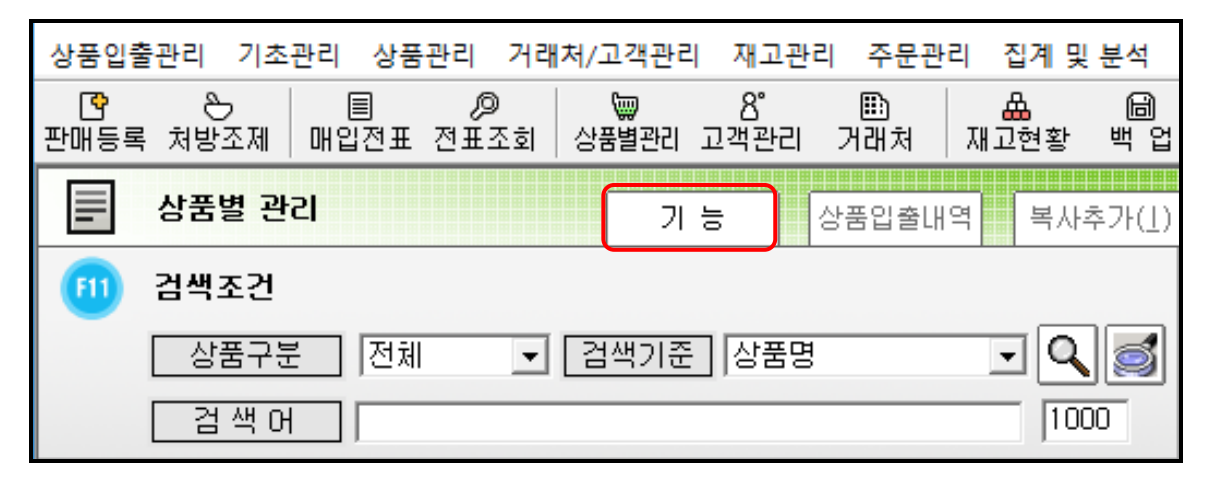

#### [그림 2] [기능]버튼 클릭 시 상품정보이동 버튼 화면

| 상품관리 - 선택제어기능 |                                                         | Х |
|---------------|---------------------------------------------------------|---|
|               |                                                         |   |
| 취소            | 이 보조 화면을 취소합니다.                                         |   |
| 선택초기화         | 선택 표시 상품을 모두 초기화 합니다.                                   |   |
| 고시약변경 상품관리    | 조제약의 약가를 갱신합니다.<br>약가가 변경된 상품은 [반출]로 빠진 후 [매입]으로 등록됩니다. |   |
| 일반조제 재고연동 조정  | 조제와 일반판매에 동시에 취급되는 상품들의 재고를<br>상호 연동하여 관리합니다.           |   |
| 삭제 상품관리       | 삭제 상품을 관리하는 창으로 전환합니다.                                  |   |
| 재고단가변경        | 재고단가를 매입단가로 일괄적으로 변경합니다.                                |   |
| 엑셀출력          | 검색된 목록을 엑셀로 출력합니다.                                      |   |
| 상품정보이동        | 상품정보를 이동합니다.                                            |   |

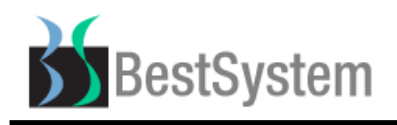

[그림 3] 상품정보이동 사용화면

기능설명: 상품정보를 이전할 상품을 검색 후 이전 받을 상품을 검색

이전할 정보를 하단의 옵션 체크버튼을 선택 후 [상품정보이동]버튼을 클릭하면 상품정보 이동

| 🍓 밝은매장 40.03.09 💠 🛙                                                          | 🍓 밝은매장 40.03.09 💠 BestSystem 쵸02-956-4017 🗰 - [상품정보이동] - 🗆 🗙               |                                            |                             |                              |                              |                            |                |          |                   |         |
|------------------------------------------------------------------------------|----------------------------------------------------------------------------|--------------------------------------------|-----------------------------|------------------------------|------------------------------|----------------------------|----------------|----------|-------------------|---------|
| 상품입출관리 기초관리                                                                  | 상품관리 거리                                                                    | 배처/고객관리 재고                                 | 관리 주문                       | 관리 집계및                       | · 분석 보                       | 조관리 주문장 간편                 | 변주문장           |          |                   |         |
| [약 원  <br>판매등록 처방조제   매입건                                                    | /@<br>!표 전표조회                                                              | ₩ 8°<br>상품별관리 고객관                          | 리 거래처                       | & 문<br>재고현황                  | <b>尚</b><br>백 업              | □                          | 🗐 😵<br>보고서 도움말 | 약사랑98 🌈  | stop 전<br>강스웰 작업용 | §료      |
| 상품정보이동                                                                       |                                                                            |                                            |                             |                              |                              |                            |                |          |                   | 종료(Esc) |
| 📧 이전 할 상품정보                                                                  | <u>1</u>                                                                   |                                            |                             |                              |                              | 이전 받을 상품                   | 정보             |          |                   |         |
| 소분상품명(F8) 원비디                                                                | 100ML                                                                      |                                            |                             |                              |                              | 소분상품명(F9) <mark>신</mark> 구 | 구약품            |          |                   |         |
| 제조회사 일양약                                                                     | 풍                                                                          | 최근매입일                                      | ]                           | -                            |                              | 제조회사                       |                | 최근매입일    |                   | *       |
| 주매입처 일양약                                                                     | 품                                                                          | 최근매입처                                      | 일양약품                        |                              | [                            | 주매입처                       |                | 최근매입처    |                   |         |
| 상품대분류 일반의                                                                    | 약품                                                                         | 상품중분류                                      | ] 드링크                       |                              | 11                           | 상품대분류                      |                | 상품중분류    |                   |         |
| 상품소분류 자양강                                                                    | 장/피로회복                                                                     | 사용자분류                                      | ] E                         |                              | 11                           | 상품소분류                      |                | 사용자분류    |                   |         |
| 현재고수량                                                                        | 222                                                                        | 기본주문수량                                     |                             | 100                          |                              | 현재고수량                      | 0              | 기본주문수림   | ŧ,                | 0       |
| 적정재고수량                                                                       | 50                                                                         | ) 최대재고수량                                   |                             | 150                          | - 11 -                       | 적정재고수량                     | 0              | 최대재고수립   | ¢.                | 0       |
| 상품설명                                                                         |                                                                            |                                            |                             |                              | 11                           | 상품설명                       |                |          |                   |         |
|                                                                              | 1431                                                                       |                                            | 1                           |                              |                              |                            |                |          |                   |         |
|                                                                              | 440,0                                                                      | 9 모임코드                                     |                             |                              |                              | 새고던가                       | Y              | 모임코드     |                   |         |
| 덕용상품명 (F5)                                                                   | 포장수량                                                                       | 바코드 (F6)                                   | 매입단가                        | 판매단가                         |                              | 덕용상품명 (F5)                 | 포장수량           | 바코드 (F6) | 매입단가              | 판매단가    |
| 1 원비디 100ML                                                                  | 1.00                                                                       | 8806417013013                              | 451                         | 500                          | T T                          | 1 신규약품                     | 1.00           |          | 0                 | 0       |
| 2 원비디 100ML*10BT                                                             | 10.00                                                                      | 18806417013010                             | 4,400                       | 4,800                        |                              |                            |                |          |                   |         |
| 3 원비디 100ML*10BT*2EA                                                         | 20.00                                                                      |                                            | 8,800                       | 9,600                        |                              |                            |                |          |                   |         |
| 4 원비디 100ML*10BT*10EA                                                        | 100.00                                                                     | 8806001100075                              | 44,000                      | 48,000                       |                              |                            |                |          |                   | -       |
| •                                                                            |                                                                            |                                            |                             | ×                            |                              | •                          |                |          |                   |         |
| <ul> <li>✓ 제조회사</li> <li>✓ 매입단가</li> <li>✓ 상품대분류</li> <li>✓ 현재교소량</li> </ul> | <ul> <li>✓ 대표상품</li> <li>✓ 판매단기</li> <li>✓ 상품중품</li> <li>✓ 기본주품</li> </ul> | 미주 및 그도내语<br>특성 및 사<br>당성 및 류<br>로수당 및 등수도 | 배입처<br>뚴위치<br>뚴소분류<br>덩재고수량 | ▼ 최근<br>▼ 주문<br>▼ 사용<br>▼ 최대 | 2매입처<br>2단위<br>8자분류<br>1재고수량 |                            | 전체해제           |          | 상품정보이             | 동       |
| ▼ 상품설명                                                                       | ☑ 넉용상품                                                                     | 출 ☑ 죄:                                     | 근매입일                        |                              |                              |                            |                |          |                   |         |

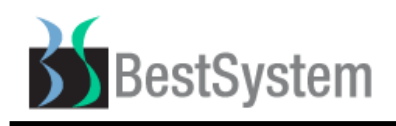

# ⑤. 상품별관리 주의표시 체크박스 추가

기능설명: 주의표시 체크 후 상품설명 입력 시 판매화면 상품설명 붉은색 표시

#### [그림 1] ▶ 상품별관리 상품정보 화면

상품설명 입력 및 주의표시 체크

| 상품입        | 불관리 기초관     | 난리 상품    | 관리 거래    | 처/고객관리     | 재고관        | 리 주문관            | 리 집계및     | 분석 보               | 조관리 주              | 문장 간편    | 면주문장      |                 |               |                 |           |       |
|------------|-------------|----------|----------|------------|------------|------------------|-----------|--------------------|--------------------|----------|-----------|-----------------|---------------|-----------------|-----------|-------|
| 판매등록       | 은<br>북 처방조제 | <br>매입전표 | <br>전표조회 | ₩<br>상품별관리 | 8°<br>고객관리 | ᅖ<br>ᅖ<br>ᅖ<br>치 | 요<br>재고현황 | ᄩ업                 | - <u>月</u><br>환경설정 | 오<br>로그인 | ■<br>보고서  | <b>양</b><br>도움말 | []<br>약사랑98   | ( shop<br>팜스웰   | ₩<br>작업종료 |       |
|            | 상품별 관리      | !        |          | 71         | 능          | 상품입출내            | 역 복사      | ·추가( <u>1</u> )    | 저 장(S              | ) 추      | ፡ フŀ(lns) | 수 :             | 정( <u>E</u> ) | 삭 제( <u>D</u> ) | 종 료       | (Esc) |
| (F11)      | 검색조건        |          |          |            |            |                  |           |                    | 😒 ইার              | 노춘상령     | 풍정보       |                 | 상품            | 구분 일병           | 반 조제      | 외품    |
|            | 상품구분        | 전체       | •        | 검색기준       | 상품명        |                  | ٦Q        |                    | 소분상품명              | (F9)     |           |                 |               |                 |           |       |
|            | 검색 어        |          |          |            |            |                  | 10        | 00                 | 제조회서               | <u>ا</u> |           |                 | [ 검색역         | ŧH [            |           |       |
| <b>F12</b> | 검색자료목       | 록        |          |            |            |                  |           |                    | 주매입처 최근매입처         |          |           |                 |               |                 |           |       |
| 선택         |             | 상품명      |          | 분          | <b>₽</b>   | 제조회사             | 현지        | <mark>I⊇ </mark> ≜ | 상품대문               | 듀<br>=== |           |                 | 사용자:          |                 |           |       |
|            |             |          |          |            |            |                  |           |                    | 상품중문               | 뉴 _      |           |                 | [ 새고운         |                 |           |       |
|            |             |          |          |            |            |                  |           |                    | 상품소분               | 류        |           |                 | 공급체(          | 인명              |           |       |
|            |             |          |          |            |            |                  |           | ſ                  | 상품설딩               | 3        |           |                 |               |                 |           |       |
|            |             |          |          |            |            |                  |           |                    | □ 주의표              | <u>л</u> |           |                 |               |                 |           |       |
|            |             |          |          |            |            |                  |           |                    | 관리메5               | 2        |           |                 |               | ,               | 사용자바코드    | 생성    |

#### [그림 2] ▶ 주의표시 기능사용은 환경설정 변경 후 적용

기능설명: [기초관리] - [환경설정] - [판매등록화면] - [631]번 상품목록에 상품설명 표시 [사용] 선택

| 🎤 환경설정           |                                                   |                   |                     | ×        |
|------------------|---------------------------------------------------|-------------------|---------------------|----------|
| 환경설정             | 창위치 초기화 → Quick 설정 화면별버튼로그인권한 사용메뉴설정              | 로그인권한 자료관리        | ! 환경설정삭제 중          | 료(Esc)   |
| 🔟 검색조건           | PC별 환경설정 │ 우과장-PC 👤                               | 적용기능              |                     | <u> </u> |
| [12] 설정그룹        | 🗙 적용할 기능                                          | PC설정              | 시스템설정 S/            | ₩설정      |
| 고객-거래처관리 🔺       | 변호 적용할 기능                                         | 작동방법              | 수정일                 | 구분 🔺     |
| 데이터설정            | 578 판매전표화면-고객등록시 고객카드 사용여부                        | 사용안함              | 2007-11-29 09:27:00 | SYS      |
| 본사와자료연동          | 585 전자게시판                                         | 사용안함              | 2007-11-29 09:27:00 | PC       |
| 사업자정보            | 594 자동저장                                          | 사용안함              | 2009-06-24 15:35:00 | PC       |
| 상품관리             | 598 동전자동지급기 사용여부                                  | 사용안함              | 2009-06-24 15:35:00 | PC       |
| 신용카드설정           | 602 전표할인 시 % 선택여부                                 | 사용안함              | 2009-06-24 15:35:00 | SYS      |
| 재고조사관리           | 611 판매등록에서 고객정보를 조회하는 기간의 기본값                     | 0                 | 2011-12-19 16:33:00 | PC       |
| 전체설정             | 612 판매등록,상품별관리 화면에서 상품명 옆에 분류를 표기함                | 사용함               | 2011-12-19 16:33:00 | SYS      |
| 전표작성             | 613 판매화면의 등록된 버튼에서 할인단가 버튼이 선택 가능하도록              | <sup>핟</sup> 사용안함 | 2011-12-19 16:33:00 | SYS      |
| 주변장비             | 614 영수증 출력시 판매일/인쇄일 선택                            | 판매일               | 2011-12-19 16:33:00 | PC       |
| 판매등록화면           | 627 판매등록에서 미등록 상품 바코드 스캔 시 표준데이터 자동등록             | ·<br>사용함          | 2017-05-17 14:59:00 | SYS      |
| 프린터실장            | 628 [바코드검색]상품명으로 상품조회 시 조제약도 검색대상 포함              | 사용함               | 2013-09-12 08:14:00 | PC       |
|                  | 631 상품목록에 상품설명 표시                                 | 사용함               | 2018-03-28 14:09:00 | PC       |
|                  | 635 CubeRefund 환급전표 사용며부                          | 사용안함              | 2015-03-13 09:46:00 | PC       |
|                  | 642 판매금액 분할 계산시 남은 금액 처리방법.                       | 미금액               | 2015-03-13 09:46:00 | SYS      |
|                  | 643 미등록 바코드 검색 시 바코드로 상품등록                        | 사용안함              | 2015-12-17 11:00:00 | PC       |
| <b>•</b>         |                                                   |                   | ·                   | -        |
|                  |                                                   |                   |                     |          |
| 간략설명 상품목록에 분류, 제 | 조사, 재고 항목 대신 상품설명을 표시합니다. 상품설명을 클릭 하면 숨겨진 해당형<br> | 상목이 표시됩니다.        |                     | $\sim$   |

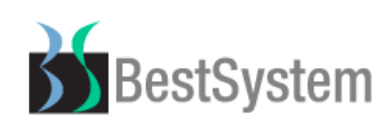

[그림 3] ▶ 주의표시 선택된 상품판매 시 상품설명 붉은색 표시 화면

| 바코드검색       | 한줄삭제 |       | 전체삭제  |      | 역 확 대   | 🔁 판매계산     |      |          |     |  |       |
|-------------|------|-------|-------|------|---------|------------|------|----------|-----|--|-------|
| 상품명         | 수량   | 판매단가  | 금액    | 재고   |         | 상품설명       |      | <b>_</b> | 전미수 |  | 0     |
|             | 1 00 | 5 000 | E 000 | 0.00 | 71 71 7 | = 01-01 TI | T OI |          | 금일계 |  | 5,000 |
| 이야알러지연고 TUg | 1.00 | 5,000 | 5,000 | 0.00 | धयः     | 류 알려지      | 수의   |          | 합 계 |  | 5,000 |

### ⑥. 상품별관리 조제약품정보 [조제약 이력조회] 기능 추가

기능설명: 조제약품정보가 정상적으로 입력되어있는 약품의 상한가 변경이력 확인

[그림 1] ▶ 상품별관리 조제약 검색 후 조제약품정보 화면

| 상품입출관리 기초관리 상품관리 거래처/고객관리 재고관리 주문관리 집계및 분석                                                                                                    | 보조관리 주문장 간편주문장                                           |
|----------------------------------------------------------------------------------------------------|----------------------------------------------------------|
| 양         と         目         ∅         8°         100         4         6           판매등록 처방조제         매입전표         전표조회         상품별관리         고객관리         거래처         재고현황         백 업 | 명  옥 별 <b>양   전</b><br>환경설정 로그인 보고서 도움말 약사랑98 (중국소) 작업종료 |
| 상품별 관리         기 능         상품입출내역         복사추가(1)                                                                                                    | 저장(S) 추가(Ins) 수정(E) 삭제(D) 종료(Esc)                        |
| [11] 검색조건                                                                                                    | ★ 최소소분상품정보 상품구분 일반 조제 외품                                 |
| 상품구분 전체 🔽 검색기준 상품명 🔽 🔍 🥌                                                                                                    | 소분상품명(F9) 가나칸정50밀리그램(내복) 1정 ☞                            |
| 검색어 [가나칸 ]1000                                                                                                    | 제조회사 제이더불유중외제약 검색약어                                      |
| 12         검색자료목록         총 4954건 중 1건 검색                                                                                                    | 주매입처 백광의약품 (비케이머 최근매입처 밝은매장 베스트시스                        |
| 선택 상품명 분류 제조회사 현재고 스                                                                                                    | <u>상품대분류</u> <u>사용자분류</u> F                              |
| ✓ 가나칸정50밀리그램(내복) 1정 F 제이더블유중외제약(주) 372.00                                                                                                    | <u> 상품중분류</u> <u> 107</u>                                |
|                                                                                                    | 상품소분류 공급체인명                                              |
|                                                                                                    | · 상품설명 · · · · · · · · · · · · · · · · · · ·             |
|                                                                                                    | 관리메모 심평원데이터에서 추가 사용자바코드생성                                |
|                                                                                                    | <br>덕용상품정보 재고정보 <b>조페약품정보</b>                            |
|                                                                                                    |                                                          |
|                                                                                                    | <u>약품종류</u> <u>악품형태</u>                                  |
|                                                                                                    | 표준코드 644900310 급여구분 급여                                   |
|                                                                                                    | [ 팩(병)단위 ] 및 팩(병)내수량 0]                                  |
|                                                                                                    | [보험가적용일] 2017-02-01 ↓ 상용투약량 0]                           |
|                                                                                                    | · · · · · · · · · · · · · · · · · · ·                    |
|                                                                                                    |                                                          |
|                                                                                                    | 소세막 비덕소회                                                 |

#### [그림 2] ▶ 조제약 이력조회 클릭 시 상한가 변동이력을 확인

| 보           | 험변경 | 병이력                              |         |           |           |            |            |      |     | ×    |  |  |
|-------------|-----|----------------------------------|---------|-----------|-----------|------------|------------|------|-----|------|--|--|
| ] [         | -   | 보험적용약 상한가 변동이력         종료(Esc)   |         |           |           |            |            |      |     |      |  |  |
| (           | FII | 검색조건 검색기준 표준코드 ▼ 검색어 644900310 Q |         |           |           |            |            |      |     |      |  |  |
| (           | F12 | 검색목록                             |         |           |           |            |            |      |     |      |  |  |
|             |     | 약품명                              | 제조회사    | 표준코드      | 구코드       | 적용시작일      | 적용종료일      | 보험구분 | 상한가 | 저가 📤 |  |  |
| <b> </b> 7F | 다칸? | 정50밀리그램(이토프리드염산)                 | 제이더블유중외 | 644900310 | A02106571 | 2018-02-01 | 9999-12-31 | 급여   | 106 |      |  |  |
| 가           | 다칸? | 정50밀리그램(이토프리드염산                  | 제이더블유중외 | 644900310 | A02106571 | 2017-02-01 | 2018-01-31 | 급여   | 107 |      |  |  |
| 가           | 나칸? | 정50밀리그램(이토프리드염산)                 | 제이더블유중외 | 644900310 | A02106571 | 2016-03-01 | 2017-01-31 | 급여   | 107 |      |  |  |

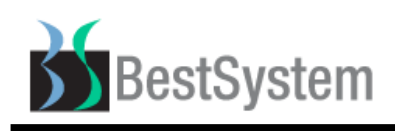

①. 상품그룹별관리 상품위치별조회 버튼 추가

기능설명: 등록된 상품위치별 조회기능 추가

#### [그림 1] ▶ [상품관리] → [상품정보관리] → [상품그룹별관리] 기존 화면

| 🍪 밝은        | 배장 40.02.30 💠 BestSystem ☎02-                                  | 956-4017 ::: - [: | 상품그룹별관리                               | ]              |                  |                  |                    |                  |          |
|-------------|----------------------------------------------------------------|-------------------|---------------------------------------|----------------|------------------|------------------|--------------------|------------------|----------|
| 상품입출        | · · · · · · · · · · · · · · · · · · ·                          | 비 재고관리 주문관리       | 집계 및 분석                               | 보조관리 주         | 문장 간편주문경         | S (              |                    |                  |          |
| 년<br>판매등록   | ■ 10 <sup>9</sup> 10 <sup>9</sup> 8°<br>  매입전표 전표조회 상품별관리 고객관리 | 🛄 🛗<br>거래처 재고현황   | 비 비 비 비 비 비 비 비 비 비 비 비 비 비 비 비 비 비 비 | 년<br>네 메뉴      | 도움말 🕞            | ### 送<br>스웰 작업종료 |                    |                  |          |
| E           | 상품그룹별관리                                                        |                   |                                       |                | 수정([             | 5) 삭기            | 레(里) 엑             | /셀출력(F7) 중 료(Es  | sc)      |
| <b>E11</b>  | <b>검색조건</b> 상품구분 전체                                            | ▼ 검색기준 상큼         | 품명(덕용상품명)                             |                | 벽어 ]             |                  |                    |                  | ۹        |
| <b>F12</b>  | 검색자료목록                                                         |                   |                                       |                |                  |                  |                    | □ 덕용상품명 포함       |          |
| 선택          | 상품명                                                            | 제조회사              | 바코드                                   | 매입거리           | 배쳐 포장수량          | 입고단가             | 판매단가               | 상품위치 (매장)        | <b>^</b> |
|             |                                                                |                   |                                       |                |                  |                  |                    |                  |          |
| 「ㄱ리         | 2] ▶ 사푸의치병조히 버트                                                | . 츠가ㄹ 의치빅         | <sup>년</sup> 사푸내 5                    | 2              | 7나느              |                  |                    |                  |          |
|             | 2] ▶ 8곱키시골포죄 미는                                                | 구기도 키지를           | 2 이즈케이                                | , ㅗ푀 ,         | /10              |                  |                    |                  |          |
| 🍪 밝은        | 매장 40.03.09 ::: BestSystem 큔02-956-4017                        | / ::: - [상품그룹별관리] | ]                                     |                |                  |                  |                    | — 🗆              | $\times$ |
| 상품입물        | ·관리 기조관리 상품관리 거래저/고객관리<br>오   티                                | 8°                | 집계 및 분석 ·                             | 모소관리 수         | 문상 간편수문:<br>Q. @ | 상<br>1 9         | <b>—</b>           |                  |          |
| 판매등록        | 처방조제 매입전표 전표조회 상품별관리                                           | 고객관리 거래처 지        | 비고현황 백업                               | 환경설정           | 로그인 보고           | 1서 도움말           | 약사랑98              | ((팜스웰 작업종료       |          |
|             | 상품그룹별관리                                                        |                   |                                       | 상품위치별3         | Σ회 수정(           | E) 삭             | 제(D) 역             | 빅셀출력(F7) 🦷 종 료(E | sc)      |
| <b>(11)</b> | <b>검색조건</b> 상품구분 전체                                            | ▼ 검색기준 상람         | 뚴위치                                   | ▼ 2            | 백 어              |                  |                    |                  | ٩        |
| <b>F12</b>  | 검색자료목록                                                         |                   |                                       | 상품위치목록         | <u>+</u>         | -                | ×                  | □ 덕용상품명 포함       |          |
| 선택          | 상품명                                                            | 제조회사              | 바코드                                   | - 상품           | <b>풍위치목</b> 록    | 종 료(Es           | c) <mark>단가</mark> | 상품위치 (매장)        | 4        |
|             |                                                                |                   |                                       | 검색어            |                  |                  | 2                  |                  |          |
|             |                                                                |                   |                                       |                | 상품 위             | 치                | <b>_</b>           |                  |          |
|             |                                                                |                   |                                       | 1 OH CH        |                  |                  |                    |                  |          |
|             |                                                                |                   |                                       | 2 조제실<br>0 파메c | 1<br>2<br>11 4   |                  | _                  |                  |          |
|             |                                                                |                   |                                       | 3 판매니          | 1A<br>4B         |                  | _                  |                  |          |
|             |                                                                |                   |                                       | 4 2 m C        | 10               |                  |                    |                  |          |

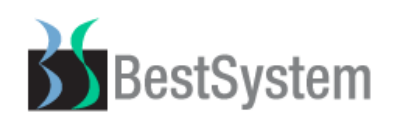

⑧. 매입전표관리 바코드수량등록 기능 추가

기능설명: 바코드를 이용한 매입전표 입력 시 입력상품의 수량 합산되는 기능

[그림 1] ▶ 기존화면 : 같은 상품을 다른 상품과 섞어 입력 시 매입전표에 각각 입력

| 🗟 밝은매장 40.02.30 ፡፡: BestSystem ☎02-956-4017 ፡፡: - [매입전표관리] 📃 🗖 🔀             |                        |                                                     |         |                  |            |            |         |  |  |  |  |
|------------------------------------------------------------------------------|------------------------|-----------------------------------------------------|---------|------------------|------------|------------|---------|--|--|--|--|
| 상품입출관리 기초관리 상품관리 거래쳐/고객관리 재고관리 주문관리 집계및 분석 보조관리 주문장 간편주문장                    |                        |                                                     |         |                  |            |            |         |  |  |  |  |
| [약]                                                                          |                        |                                                     |         |                  |            |            |         |  |  |  |  |
| ■ 매입전표관리       기능     저 장(오)     추 가(Ins)     수 정(트)     삭 제(①)     취 소(Esc) |                        |                                                     |         |                  |            |            |         |  |  |  |  |
| 112 전표목록                                                                     | <u>(11)</u> 매입?        | 전표등록                                                |         |                  | □ 재고재:     | 계산제외 🔲 창고입 | 고전표생성   |  |  |  |  |
| 날짜범위 당일 - 4월 2일 ▼<br>2018-04-02 ▼ ~ 2018-04-02 ▼                             | 전표일자                   | <u>1표일자</u> 2018-04-02 <mark>· 매입거래명세표</mark> 입고 반출 |         |                  |            |            |         |  |  |  |  |
| □ 전표일자 구분 거래처명 ▲                                                             | 거래처( <u>Ġ</u> ) 베스트시스템 |                                                     |         |                  | 분류         |            |         |  |  |  |  |
|                                                                              | 전화번호                   | 02-956-4017                                         | 팩스번호 [  | 02-3493-0784 대표자 |            | 명 박길태      |         |  |  |  |  |
|                                                                              | 업종/업태                  | 전산장비 / 서비스 ,                                        | 사업자번호 2 | 210-81-25081     | 전미지급       | ;금 0       |         |  |  |  |  |
|                                                                              | 전표메모                   |                                                     |         | □ 재고?            | 명보조회(F8) 🗖 | 부가세입력(F9)  | 추 가(F5) |  |  |  |  |
|                                                                              |                        | 상품명                                                 |         | 수량               | 단가         | 금 액        | De I 🔶  |  |  |  |  |
|                                                                              | 1 박카스D                 | 100ML*10BT                                          |         | 5                | 4,800      | 24,00      | • × )   |  |  |  |  |
|                                                                              | 2 까스활명                 | 2 까스활명수큐액 75ML★10BT                                 |         |                  | 6,000      | 60,00      |         |  |  |  |  |
|                                                                              | 3 박카스D 100ML*10BT      |                                                     |         | 5                | 4,800      | 24,00      |         |  |  |  |  |
|                                                                              | 4                      |                                                     |         |                  |            |            | X       |  |  |  |  |

[그림 2] ▶ [바코드로수량등록] 버튼 체크 후 매입전표 입력 시 동일상품의 경우 매입수량만 증가
 ※ 바코드로수량등록 버튼 해제 시 기존과 같으 각각 매입상품 입력됨

| 상품입출관리 기초관리 상품관리 거래처/고객관 | 리 재고관리              | 주문관리 집계 및      | 분석 보조    | 관리 주문장          | ) 간편주      | 문장                       |                 |                   |                                 |         |
|--------------------------|---------------------|----------------|----------|-----------------|------------|--------------------------|-----------------|-------------------|---------------------------------|---------|
|                          | 8°<br>!고객관리 거       | 🗈 🐣<br>래처 재고현황 | 비<br>백 업 | 四<br>환경설정 로     | ର<br>ଅଅପ ଅ | 🖺 🖞<br>보고서 도원            | ያ               | . <sub>98</sub> 🧖 | <mark>:shop</mark> 🐹<br>스웰 작업종: | 2       |
| 📄 매입전표관리                 |                     | 7              | 15       | 저 장( <u>S</u> ) | 추기         | (Ins)                    | 수 정( <u>E</u> ) | 삭 /               | 데( <u>D</u> ) 취                 | re(Esc) |
| [12] 전표목록                | <u>611</u> 매입?      | 전표등록           |          |                 | •          | · 바코드로수                  | 량등록 🗆 지         | 비고재계신             | 전제외 🗖 창고입                       | 입고전표생성  |
| 날짜범위 당일 - 3월 31일 ▼       | 전표일자                | 2018-03-31 💽   |          | 0               | ዘ입거        | 래명서                      | 田田              |                   | 입고                              | 반출      |
| □ 전표일자 구분 거래처명 ▲         | 거래처( <u>G</u> )     | 밝은매장 베크        | 스트시스     | 템               |            |                          | 분류              |                   |                                 |         |
|                          | 전화번호                |                |          | 팩스번호            |            |                          | 대표              | E자명               |                                 |         |
|                          | 업종/업태               | /              |          | 사업자번호           | 5          |                          | 전미              | 지급금               |                                 | 179,500 |
|                          | 전표메모                |                |          |                 |            | 🗆 재고정보조회(F8) 🗖 부가세입력(F9) |                 |                   | H세입력(F9)                        | 추 가(F5) |
|                          |                     |                | 산품명      |                 |            | 수량                       | 단가              |                   | 금액                              | De I 🔺  |
|                          | 1 박카스D              | 100ML+10BT     |          |                 |            | 10.00                    | 4.              | 800               | 48,0                            | 00 × )  |
|                          | 2 까스활명수큐액 75ML★10BT |                |          |                 | 10.00      | 6.                       | 000             | 60,0              | 00 🗙                            |         |
|                          | 3                   |                |          |                 |            |                          |                 |                   |                                 | ×       |
|                          |                     |                |          |                 |            |                          |                 |                   |                                 |         |

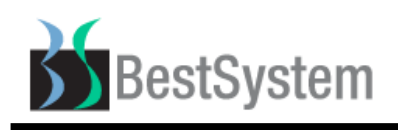

⑨. 회전율분석 검색조건 변경

기능설명: 검색조건의 회전율을 직접 설정하여 날짜범위 내의 회전율을 분석

[그림 1] ▶ 기존화면 : 날짜범위에 따라 설정한 % [이상], [이하]로 조회

| 🚳 밝은매장 40.02.30 💠 BestSystem @02-956                                                                                                    | G-4017::: - [회전율분석]                                                                                     |                                         |  |  |  |  |  |  |  |
|----------------------------------------------------------------------------------------------------|----------------------------------------------------------------------------------------------------|-----------------------------------------|--|--|--|--|--|--|--|
| 상품입출관리 기초관리 상품관리 거래쳐/고객관리 재고관리 주문관리 집계 및 분석 보조관리 주문장 간편주문장                                                                                                    |                                                                                                    |                                         |  |  |  |  |  |  |  |
| [약] 🗐 🔎 🗑 8° (<br>판매등록 매입전표 전표조회 상품별관리 고객관리 거                                                                                                    | 🗈 💪 📾 🗏 C 🎖 🦝 🗷<br>래처 재고현황 백업 보고서 메뉴 도움말 🏹 작업종료                                                         |                                         |  |  |  |  |  |  |  |
| 🗉 판매상품의 재고 회전율 분석                                                                                                    | 엑셀저장 반품목록추가 퇴출상품                                                                                        | 5추가 인쇄(F6) 종료(Esc)                      |  |  |  |  |  |  |  |
| 💷 검색조건                                                                                                    |                                                                                                    |                                         |  |  |  |  |  |  |  |
| 날짜범위 2018-04-02 🗸 ~ 2018-04-02 🗸 🗐                                                                                                    | 일 - 4월 2일 🚺 🖌 (상품구분) 전체 💽 [검색조건] 영업일수 👘 일간 회전                                                           | 현율이 🔽 이 % 이상 🔽 인 상품 🕓                   |  |  |  |  |  |  |  |
| [12] 검색자료목록                                                                                                    | ☐ 기간별 미사용상품 조회 주문포장으로 환산 <b>환</b>                                                                       | 산시 우수리처리 🛛 버림 📃                         |  |  |  |  |  |  |  |
| 순변 🔽 상품명                                                                                                    | 현재고량 재고단가 재고금액 판매금액 폰                                                                                   | 만매수량 평균재고 회전율 🔺                         |  |  |  |  |  |  |  |
| 퇴출상품제외 체크박스 추가: 조회대<br>기간별미사용상품조회 체크박스 제기                                                                                                    | 내상에서 퇴출상품으로 설정된 상품은 제외<br>거                                                                             |                                         |  |  |  |  |  |  |  |
| Image: Control and the sector of the sector of the se | ····································                                                                    | [<br>[<br>[ 사랑 38 ( 마스웰 작업 종료           |  |  |  |  |  |  |  |
| 📰 판매상품의 재고 회전율 분석                                                                                                    | 상품입출내역 엑셀저장 반품목록추가 퇴출상품                                                                                 | 추가 인쇄(F6) 종료(Esc)                       |  |  |  |  |  |  |  |
| f11) 검색조건<br>[                                                                                                    | 날짜범위  2018-03-30 ▾ ~  2018-03-30 ▾ <mark>당일 - 3월 30일</mark> ▼ [소<br>검색조건] 영업일수 0 일간 회전율이 0 % ~ 0 % 인 상품 | अहर र र र र र र र र र र र र र र र र र र |  |  |  |  |  |  |  |
| 112 검색자료목록                                                                                                    | ☐ <b>퇴출상품 제외</b> 주문포장으로 환산 <b>환산</b>                                                                    | <u> </u>                                |  |  |  |  |  |  |  |
| 순변 🔽 상품명                                                                                                    | 현재고양 판매금액 판매수양 평균재고 회선율 죄근매입일                                                                           | 실 죄조등록일 재고금맥 ·                          |  |  |  |  |  |  |  |
|                                                                                                    |                                                                                                    | _                                       |  |  |  |  |  |  |  |

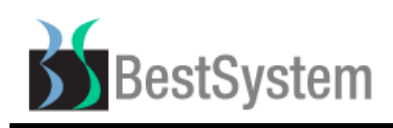

⑩. 결제전표관리 화면 변경

기능설명: 결제전표화면 항목추가 및 변경

[그림 1] ▶ [상품입출관리] → [결제전표관리]화면 기존 화면

| 출 방을배장 40.02.30 ::: BestSystem @02-956-4017 ::: - [경제제표과2]]                                                                                                    |      |
|----------------------------------------------------------------------------------------------------|------|
| 상품입출관리 기초관리 상품관리 거래쳐/고객관리 재교관리 주문관리 집계 및 분석 보조관리 주문장 간편주문장                                                                                                    |      |
| Image: Constraint of the second second s |      |
| 법 결제선표관리 영수증인쇄 저 장(요) 추 가(lns) 수 정(E) 삭 제(D) 엑셀저장(F7) 종 료(Es                                                                                                    | c)   |
| (11)       검색기준       거래처명       ·       검색 어       ·       ·       ·       ·       ·       ·       ·       ·       ·       ·       ·       ·       ·       ·       ·       ·       ·       ·       ·       ·       ·       ·       ·       ·       ·       ·       ·       ·       ·       ·       ·       ·       ·       ·       ·       ·       ·       ·       ·       ·       ·       ·       ·       ·       ·       ·       ·       ·       ·       ·       ·       ·       ·       ·       ·       ·       ·       ·       ·       ·       ·       ·       ·       ·       ·       ·       ·       ·       ·       ·       ·       ·       ·       ·       ·       ·       ·       ·       ·       ·       ·       ·       ·       ·       ·       ·       ·       ·       ·       ·       ·       ·       ·       ·       ·       ·       ·       ·       ·       ·       ·       ·       ·       ·       ·       ·       ·       ·       ·       ·       ·       ·       ·                                                                                                    |      |
| 전표목록       결제일자       2018-04-02       ▼         태당자       도당자       ▼                                                                                                    |      |
| <u>날짜 거래처명 구분 결제금액 현금 카드 할인</u> ▲ 거래처명 / 거래처원정형                                                                                                    | 현황   |
| 특이사항                                                                                                    | _    |
| 재고금액                                                                                                    |      |
| 재고대비결제예정금액                                                                                                    |      |
| [그림 2] ▶ [재고금액],[재고대비결제예정금액] → [잔액],[재고금액],[결제예정금액]으로 변경                                                                                                    |      |
| We 밝은매장 40.03.09 ::: BestSystem ☎02-956-4017 ::: - [결제전표관리] - □                                                                                                    | ×    |
| 상품입출관리 기초관리 상품관리 거래저/고객관리 재고관리 주문관리 집계 및 분석 보조관리 주문장 간편주문장<br>[약 원]   国 / 외                                                                                                    |      |
| 판매등록 처방조제 매입전표 전표조회 상품별관리 고객관리 거래처 재교현황 백업 환경설정 로그인 보고서 도움말 약사랑?? 《머스웰 작업용료<br>                                                                                                    |      |
| 결제전표관리     영수증인쇄     저 장(S)     추 가(Ins)     수 정(E)     삭 제(D)     엑셀저장(F7)     총 료(E)                                                                                                    | isc) |
| 11       검색기준       거래처명       ·       검색 머       ·       ·       ·       ·       ·       ·       ·       ·       ·       ·       ·       ·       ·       ·       ·       ·       ·       ·       ·       ·       ·       ·       ·       ·       ·       ·       ·       ·       ·       ·       ·       ·       ·       ·       ·       ·       ·       ·       ·       ·       ·       ·       ·       ·       ·       ·       ·       ·       ·       ·       ·       ·       ·       ·       ·       ·       ·       ·       ·       ·       ·       ·       ·       ·       ·       ·       ·       ·       ·       ·       ·       ·       ·       ·       ·       ·       ·       ·       ·       ·       ·       ·       ·       ·       ·       ·       ·       ·       ·       ·       ·       ·       ·       ·       ·       ·       ·       ·       ·       ·       ·       ·       ·       ·       ·       ·       ·       ·       ·       ·       ·       ·       ·       <                                                                                                    |      |
| [12] 전표목록 [감당자] [2010-00-30] [전]<br>[12] 전표목록 [감당자] 홍약사 [고                                                                                                    |      |
| 날짜 거래처명 구분 결제금액 현금 카드 할인 ▲ 거래처명 / ···································                                                                                                    | 강현황  |
|                                                                                                    |      |
|                                                                                                    |      |
|                                                                                                    |      |
| 결제예정금액                                                                                                    |      |
| │ <mark>결제금액────────────────────────────────────</mark>                                                                                                    |      |
|                                                                                                    |      |
|                                                                                                    |      |
|                                                                                                    | ~    |
|                                                                                                    |      |
|                                                                                                    |      |
|                                                                                                    |      |
|                                                                                                    |      |

|     |         |        |    | <b>`</b> |
|-----|---------|--------|----|----------|
| 전표수 | 수금계     | 현금     | 카드 | 할인       |
|     | <br>결제계 | <br>현금 |    | <br>     |
|     |         |        |    |          |

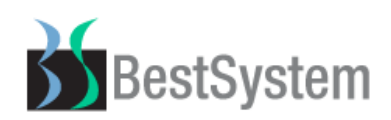

⑪. 거래처/고객관리 원장고정전표관리 기능 추가

기능설명: 거래처잔액 초기화 및 현재 잔액으로 고정 기능

[그림 1] ▶ [거래처/고객관리] → [원장고정전표관리] 화면

기능버튼 클릭 시 [거래처잔액 일괄초기화], [거래처잔액 일괄고정]기능 사용

| 상품입출관리 기초관리 상품 | 중관리 거래처/고객관리 재고관리 주문관리 집계및 분석            | 보조관리 주문장 간편주문장                                                    |
|----------------|------------------------------------------|-------------------------------------------------------------------|
|                | 응 응 비 유명 비 유명 비 유명 비 유명 비 유명 비 유명 비 유명 비 | - 명 ♀ ▤ ♀                                                         |
| - 잔액고정전표관리     | 기능                                       | 제 장( <u>3</u> ) 추 가(Ins) 수 정( <u>E</u> ) 삭 제( <u>D</u> ) 중 료(Esc) |
| 📁 검색조건 🛛 검색기   | 기준 ] 거래처명 🔍 [ 검색머 ]                      | 날짜범위  2018-03-30 🗸 ~  2018-03-30 🗸 당일 - 3월 30일 👤 🔍                |
| 12 고정이력 조회     |                                          | 📵 거래처 고정 전표 등록                                                    |
| 🗆 날짜 거리        | 개처명 고정금액 비고                              | ▲ <u>처리일자</u> 2018-03-30 ▼                                        |
|                |                                          | 조정사유 전액오차수정 👤                                                     |
| 잔액고정전표관리 - 기능  |                                          | ★ 담당자 홍약사 👤                                                       |
|                |                                          | 거래처명                                                              |
|                |                                          | 전화번호                                                              |
| 취소             | 기능 버튼의 선택을 취소합니다.                        | 거래처주소                                                             |
|                |                                          | - 결제정보 [최총잔액] = 0                                                 |
| 거래처잔액 일괄초기화    | ▶ 거래처잔액을 0원으로 일괄 고정합니다.                  |                                                                   |
|                |                                          |                                                                   |
| 거래처잔액 일괄고정     | 거래처잔액을 현재 잔액으로 일괄 고정합니다.                 | 비고                                                                |
|                |                                          |                                                                   |
|                |                                          |                                                                   |

### 12. 거래처원장현황 화면 변경

기능설명: 거래처 잔액수정 시 화면 조정금액에서 잔액수정금액으로 변경

[그림 1] ▶ [거래처/고객관리] → [거래처원장현황] 화면

| 상품입출             | 상품입출관리 기초관리 상품관리 거래처/고객관리 재고관리 주문관리 집계및 분석 보조관리 주문장 간편주문장 |                   |                  |            |                  |         |                          |          |                |              |                       |        |
|------------------|-----------------------------------------------------------|-------------------|------------------|------------|------------------|---------|--------------------------|----------|----------------|--------------|-----------------------|--------|
| <b>양</b><br>판매등록 | ▷ 目<br>처방조제 매입전3                                          | _⊘ (<br>표 전표조회 상품 | ₩ 8°<br>별관리 고객관리 | )<br>거래처   | <b>읊</b><br>재고현황 | 비<br>백업 | - <mark>-</mark><br>환경설정 | 오<br>로그인 | 🖺 😵<br>보고서 도움밀 | : 약사랑98 🌀    | ▶ \$***<br>팜스웰 \ 작업종료 |        |
|                  | 거래처원장현황                                                   |                   |                  | 기 능        | 원장조경             | 정발행     | 잔액조정                     | (E) 금액지  | 배계산 상세니        | 배역(F5) 출     | 력(F6) 종               | 료(Esc) |
| <b>F11</b>       | 1) 검색조건                                                   |                   |                  |            |                  |         |                          |          |                |              |                       |        |
|                  | 기래처구분 매입거래처 🖃 검색기준 거래처/고객명 💽 검색어 베스트시스템 🗆 잔액 0 제외 🔍       |                   |                  |            |                  |         |                          |          |                |              |                       |        |
| <b>F12</b>       | 검색자료목록                                                    | 총 3               | 건 중 3건 검색        | <b>F</b> 9 | 거래내역             |         | 날짜범위                     | 2018-0   | 3-30 🚽 ~  201  | 18-03-30 🗸 🏼 | 당일 - 3월 30일 ]         | • Q    |
|                  | 거래처명                                                      | 전화번호              | 잔액               | ▲ 거래       | l일 구분            | 른 매 🖁   | 입금액                      | 결제금액     | 잔액             | 현 금          | 카 드                   | 황 (*   |
| 밝은매경             | 왕 베스트시스템                                                  |                   | 0                |            |                  |         |                          |          |                |              |                       | -      |
| 베스트/             | 시스템                                                       | 02-956-4017       | 0                |            |                  |         |                          |          |                |              |                       |        |
| 베스트/             | 시스템 박                                                     |                   | 0                |            |                  |         |                          |          |                |              |                       |        |

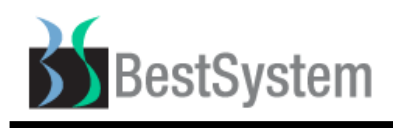

[그림 2] ▶ 기존화면 :[잔액조정]버튼 클릭 시 조정금액으로 표시

| 🚳 밝은               | 월 밝은매장 40.02.30 ::: BestSystem ☎02-956-4017 ::: - [거래처원장현황] |                            |                               |            |                                 |                    |                           |                  |            |
|--------------------|-------------------------------------------------------------|----------------------------|-------------------------------|------------|---------------------------------|--------------------|---------------------------|------------------|------------|
| 상품입철<br>[약<br>판매등록 | (한리 기조한리 섬<br>  팀 /의<br>  매입전표 전표조:                         | (봄관리 거래)<br>  📟<br>회 상품별관리 | 서/고객관리 재고<br>8° 🗈<br>고객관리 거래처 | 관리 수분관리 집, | 예및 문적 모조관리<br>별 별 (*<br>법 보고서 메 | 수분장 간편주<br>유 도움말 🏈 | 군상<br>\$*** 🗶<br>팜스웰 작업종료 |                  |            |
|                    | 거래처원장현황                                                     |                            |                               | 기능 원경      | 장조정발행 저 진                       | t( <u>S</u> ) 금액재  | 계산 상세내역(                  | F5) 출력(F6)       | 취 소(Esc)   |
| <b>F11</b>         | 검색조건                                                        |                            |                               |            |                                 |                    |                           |                  |            |
|                    | 거래처구분 매                                                     | 입거래처                       | ▼ 검색2                         | l준 거래처/고객  | 명 🔽 검색                          | н                  |                           | ٩                |            |
| <b>F12</b>         | 검색자료목록                                                      |                            |                               |            | 🐵 거래내역                          | 날짜범위               | 2018-04-02                | - ~ 2018-04-02 - | 당일 - 4월 2일 |
|                    | 거래처명                                                        | 전화번호                       | . 잔액                          | 조정금액 🔺     | 거래일 구분                          | 매입금액               | 결제금액                      | 잔액 현금            | 카 드▲       |
|                    |                                                             |                            |                               |            |                                 |                    |                           |                  |            |

### [그림 3] ▶ [잔액조정]버튼 클릭 시 잔액수정금액으로 변경

| 상품입출                   | 상품입출관리 기초관리 상품관리 거래처/고객관리 재고관리 주문관리 집계및 분석 보조관리 주문장 간편주문장 |             |                    |                   |                |               |           |                      |             |                                  |         |
|------------------------|-----------------------------------------------------------|-------------|--------------------|-------------------|----------------|---------------|-----------|----------------------|-------------|----------------------------------|---------|
| <mark>양</mark><br>판매등록 | ▷ [<br>처방조제 매입                                            | ■           | ₩ 8°<br>상품별관리 고객관리 | 🛄  <br>  거래처   재: | 🐣 🗐<br>고현황 백 입 | 旦<br>환경설정     | <br>로그인 보 | 텔 <b>양</b><br>고서 도움말 | 약사랑98 🌈     | <mark>\$100 전</mark><br>담스웰 작업종료 |         |
| =                      | 거래처원장현혿                                                   | ţ           |                    | 기능                | 원장조정발행         | 저 장( <u>S</u> | ) 금액재기    | 예산 상세대               | 멱(F5) 출     | 력(F6) 🏼 취 🖆                      | ٤(Esc)  |
| <b>F11</b>             | 검색조건                                                      |             |                    |                   |                |               |           |                      |             |                                  |         |
|                        | 거래처구분 매입거래처 🖃 검색기준 거래처/고객명 💽 검색 머 베스트시스템 🗆 잔액 0 제외 🔍      |             |                    |                   |                |               |           |                      |             |                                  |         |
| <b>F12</b>             | 검색자료목록                                                    |             | 총 3건 중 3건 검색       | 1                 |                | 거래내역          | 날짜범       | <u> 1</u> 위 2018-03  | 3-30 🗸 ~ 20 | 18-03-30 🗸 🏼                     | 양일 - 3월 |
|                        | 거래처명                                                      | 전화번호        | 잔액                 | 잔액수정금액            | 🔺 거래'          | 일 구분          | 매입금액      | 결제금액                 | 잔액          | 현 금                              | 카르      |
| 밝은매경                   | 장 베스트시스템                                                  | ļ           | 0                  | l                 |                |               |           |                      |             |                                  | _       |
| 베스트/                   | 사스템                                                       | 02-956-4011 | ' 0                | (                 |                |               |           |                      |             |                                  |         |
| 베스트/                   | 시스템 박                                                     |             | 0                  | (                 |                |               |           |                      |             |                                  |         |

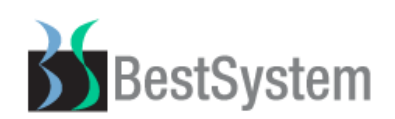

⑬. 재고고정전표관리 기능 변경

기능설명: 현재 시점으로 재고초기화 또는 재고고정 했던 기능을 전일 마지막 기준으로 전표발행

[그림 1] ▶ [재고관리] → [재고고정전표관리] → [기능] 버튼선택 기존 화면

| 🏟 밝은매장 40.02.30 💠 BestSystem 會02-956-401        | 7 ::: - [고정전표관리]                                            | <b>- - ×</b>         |
|-------------------------------------------------|-------------------------------------------------------------|----------------------|
| 상품입출관리 기초관리 상품관리 거래처/고객관리 재고관리                  | 의 주문관리 집계및 분석 보조관리 주문장 간편주문장                                |                      |
| [약] 팀 Ø ☞ 8° ⊞<br>판매등록 매입전표 전표조회 상품별관리 고객관리 거래처 | #Sa @ 별 한 양 @ ☆∞ ⊠<br>재고현황 백업 보고서 메뉴 도움말 @ 삼산웰 작업종료         |                      |
| 🗐 재고고정전표관리                                      | 기능 저장( <u>S</u> ) 추가(Ins) 수정(E)                             | 삭제(D) 종료(Esc)        |
| f11) 검색조건                                       |                                                             |                      |
| 날짜범위 [2018-04-02] ~ [2018-04-02] [5             | 양일 - 4월 2일 💽 검색기준 전체자료 💽 검색 머                               | <u> </u>             |
| [12] 검색자료목록 기타기능 선택                             | ×                                                           |                      |
| 전표일자 담당자                                        |                                                             |                      |
| 취소                                              | 기능 버튼의 선택을 취소합니다.                                           | ☆☆ 하시기 바랍니다.<br>말당 자 |
| 엑셀저장                                            | 선택한 전표를 엑셀로 저장합니다.                                          | 후 가(F5)              |
| 전체상품 재고초기화                                      | 전체 상품의 재고를 0으로 초기화 합니다. 일반, 조제, 외품으로 나뉘어 3<br>개의 전표가 발행됩니다. | DIT DEL              |
| 전체상품 재고고정                                       | 전체 상품의 재고를 현재고로 고정 합니다. 일반, 조제, 외품으로 나뉘어<br>3개의 전표가 발행됩니다.  |                      |
| 엑셀 재고고정                                         | 상품의 재고를 엑셀데이터로 고정 합니다.                                      |                      |
|                                                 |                                                             |                      |

### [그림 2] ▶ [전체상품 재고초기화], [전체상품 재고고정] 기능을 전일 마지막 전표발행으로 변경

| 상품입출관리 기초관리 상품관리 거래처/고객관리 재고관리 주                          | 문관리 집계및분석 보조관리 주문장 간편주문장                                       |                                      |
|-----------------------------------------------------------|----------------------------------------------------------------|--------------------------------------|
| [\$P ← 目 ⁄ 20 등 8° 표<br>판매등록 처방조제 매입전표 전표조회 상품별관리 고객관리 거라 | ) 🚨 📾 🖳 옷 🗏 <mark>양</mark><br>처 재고현황 백업 환경설정 로그인 보고서 도움말       | 약사랑98 중류스웰 작업종료                      |
| - 재고고정전표관리                                                | 기능 제장( <u>S</u> ) 추가(Ins) 수                                    | 정( <u>E</u> ) 삭제( <u>D</u> ) 종료(Esc) |
| [11] 검색조건                                                 |                                                                |                                      |
| _ 날짜범위 _ 2018-03-30 y . 기타기능 선택                           |                                                                | ×                                    |
| [12] 검색자료목록                                               |                                                                |                                      |
| 전표일자 담당자명 취소                                              | 기능 버튼의 선택을 취소합니다.                                              | ~ 승대가 비망비다                           |
|                                                           |                                                                |                                      |
| 엑셀저장                                                      | 선택한 전표를 엑셀로 저장합니다.                                             | 자 홍약사 🔽                              |
| 저레사프 개 그 초기 최                                             | 전체 상품의 재고를 0으로 초기화 합니다.                                        | ▼ 추 가(F5)                            |
| 전세상품 세고조가와                                                | 발행시점은 전일(2018-03-29) 마지막 전표로 발행됩니다.                            | I고 Del -                             |
| 전체 상품 재고고정                                                | 전체 상품의 재고를 현재고로 고정 합니다.<br>발행시점은 전일(2018-03-29) 마지막 전표로 발행됩니다. |                                      |
| 엑셀 재고고정                                                   | 상품의 재고를 엑셀데이터로 고정 합니다.                                         |                                      |
|                                                           |                                                                |                                      |

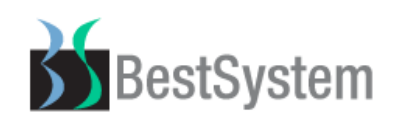

⑭. 고객관리 항목 추가

기능설명: 고객을 최초등록 한 판매담당자를 등록하여 고객의 지속적인 관리를 도움

[그림 1] ▶ [거래처/고객관리] → [고객관리] → [고객관리] 기존 화면

| 🍪 밝은        | 배장 40.02.  | 30 ::: B | BestSyste  | em @02-    | 956-40   | 17 ::: -         | [고객마:      | 스터]      |            |                       |               |           |              |                 |     |        |
|-------------|------------|----------|------------|------------|----------|------------------|------------|----------|------------|-----------------------|---------------|-----------|--------------|-----------------|-----|--------|
| 상품입물        | 출관리 기초관    | 난리 상품    | 관리 거래:     | 처/고객관리     | 재고관      | 년 주문관려           | 믜 집계물      | 발분석 !    | 보조관리 주     | 문장 간                  | 편주문장          |           |              |                 |     |        |
| ()<br>판매등록  | <br>■ 매입전표 | <br>전표조회 | ₩<br>상품별관리 | 8°<br>고객관리 | )<br>거래처 | <b>읊</b><br>재고현황 | 변<br>백 업   | ■<br>보고서 | 메뉴         | <mark>양</mark><br>도움말 | 《<br>(<br>팜스웰 | ₩<br>작업종료 |              |                 |     |        |
|             | 고객관리       |          |            |            |          | 기능               | ت <u>ت</u> | 객챠트      | 저 장(§      | )) i                  | 후 가(Ins)      | 수 정       | ( <u>E</u> ) | 삭 제( <u>D</u> ) | · 종 | 료(Esc) |
| <b>(11)</b> | 검색조건       |          |            |            |          |                  | 검          | 색기준      | 고객명        |                       | I < 2         | 색머        |              |                 |     |        |
| <b>F12</b>  | 검색자료목      | 목        |            |            |          |                  |            |          | (F7) All 4 | 부정보                   |               |           |              |                 |     |        |
|             | 고객명        | 전        | 화번호        | 미결대공       | 3 7      | 후대전화             | 최근방등       | 문일 🔺     | ਿ ਘ        | g                     |               |           |              |                 |     |        |
|             |            |          |            |            |          |                  |            |          | [우편번       | <u>.</u><br>!호        |               |           |              |                 |     |        |

[그림 2] ▶ [판매담당자] 항목이 추가되어 판매 시 고객정보에서 확인가능

| 상품입              | 출관리 기초관       | 리 상품관      | 리 거래     | 처/고객관리       | 재고관례       | 리 주문관 | 리 집계및     | 분석 보             | 조관리 주문                   | 문장 간편    | 편주문장      |                       |               |                                        |           |       |
|------------------|---------------|------------|----------|--------------|------------|-------|-----------|------------------|--------------------------|----------|-----------|-----------------------|---------------|----------------------------------------|-----------|-------|
| <b>약</b><br>판매등록 | 은<br>록 처방조제 [ | <br>바입전표 건 | <br>전표조회 | ₩<br>상품별관리 고 | 8°<br>1객관리 |       | 요<br>재고현황 | 백업               | - <mark>묘</mark><br>환경설정 | ~<br>로그인 | (백<br>보고서 | <mark>양</mark><br>도움말 | 약사랑98         | (Ten Shop)<br>(Ten Shop)<br>(Ten Shop) | 🗶<br>작업종료 |       |
|                  | 고객관리          |            |          |              | ſ          | 기능    | יב        | 빅챠트              | 저 장( <u>S</u> )          | ) 🧍      | : 가(Ins)  | 수 ?                   | 털( <u>E</u> ) | 삭 제( <u>D</u> )                        | 종 료       | (Esc) |
| <b>F11</b>       | 검색조건          |            |          |              |            |       | 검색        | 백기준              | 고객명                      |          |           | 색머                    | 홍길동           |                                        |           | ٩     |
| <b>F12</b>       | 검색자료목         | 2<br>T     |          |              |            |       | 1,128건    | 중 1건             | 177 세부                   | 경보       |           |                       |               |                                        |           |       |
|                  | 고객명           | 전화         | 화번호      | 미결대금         | ÷ ÷        | 대전화   | 최근방문      | <mark>일</mark> ^ | 고객                       | 명 [      | 홍길동       |                       |               |                                        |           |       |
| E ŝ              | 종길동           |            |          |              | 0          |       |           |                  | 우편번                      | 호        |           |                       | [ 판매담영        | 말자 관                                   | 리자        | -     |
|                  |               |            |          |              |            |       |           |                  | 주 소 (9                   | E)       |           |                       |               |                                        |           |       |

#### [그림 3] ▶ [기능]버튼 클릭 시 [판매자별 등록고객현황] 별도 조회가능

| 판매자별등록고객현황 판매자별로 등록된 고객명단을 확인합니다. |  |
|-----------------------------------|--|
|-----------------------------------|--|

#### [그림 4] ▶ [판매자별등록고객현황]버튼 클릭 시 담당자별 등록된 고객 확인가능

| 한 관계       | H자별 담당고객 관리     |        |   |                   |                         |                      |            |            | ×          |
|------------|-----------------|--------|---|-------------------|-------------------------|----------------------|------------|------------|------------|
|            | 판매자별 담당고객 곧     | ŀ리     |   |                   |                         |                      |            |            | 종료(Esc)    |
| <b>F11</b> | 판매자 선택          |        |   | [12] 고객목록         |                         |                      |            |            |            |
| ¢          | · 삭제제외 · ○ 삭제포함 | ¥ 🔍    |   | 날짜범위 20<br>검색기준 최 | 118-03-02 y -<br>초등록일 💌 | ~  2018-04-03<br>고객명 | 3 💌 당일 - 4 | 월 3일 🔻     | ٩          |
|            | 담당자명            | 담당고객 🔺 | 1 | 고객명               | 전화번호                    | 미결대금                 | 휴대전화       | 최초등록일      | 최근방문일 📤    |
| 관리지        |                 | 3 —    |   | 1건 검색             |                         |                      |            |            |            |
| 홍약사        | -               | 0      |   | 홍길동               |                         | 0                    |            | 2018-03-30 | 2018-03-30 |

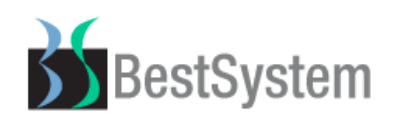

19. 적정재고 및 기본주문수량 관리

기능설명: 적정재고량 및 기본주문수량으로 명칭변경 및 일부 조회기능 변경

#### [그림 1] ▶ [재고관리] → [적정재고량 및 기본주문수량] 기존화면

| 🍪 밝은       | 매장 40.02.     | 30 ::: BestSyst    | tem @02-956-4     | 017::: -    | [적정재고       | 관리]          |         |            |                                       |        |               |              |
|------------|---------------|--------------------|-------------------|-------------|-------------|--------------|---------|------------|---------------------------------------|--------|---------------|--------------|
| 상품입        | 출관리 기초관       | 리 상품관리 거라          | H처/고객관리 재고        | 관리 주문관      | 믜 집계및       | 분석 보조]       | 란리 주문   | '장 간편의     | 주문장                                   |        |               |              |
| ()<br>판매등록 | 🗐<br>  매입전표 - | ዾ \><br>전표조회 상품별관리 | 8° 📖<br> 고객관리 거래초 | 요<br>재고현황   | 비<br>백 업    | 🗐<br>보고서     | -<br>메뉴 | 8<br>도움말 ( | ( *********************************** |        |               |              |
|            | 적정재고 및        | 기본주문수량 관려          | 21                |             |             | 7            | 비 능     | 상품입출       | 내역 적정재고관                              | 리목록 수  | 정( <u>E</u> ) | 종 료(Esc)     |
| 611        | 검색조건          | [ 검색기간 ] 2018      | 3-04-02 🗸 ~ 201   | 3-04-02 🗸 🔤 | 당일 - 4월 2   | 일 🔽          | 0 개월    |            |                                       |        |               | _            |
|            |               | 상품구분 전체            | ▼ 검색기             | 1준 상품명      |             | -            | 검색어     |            |                                       | □ 판매수림 | FOI 0인 자료 제   | <u>।</u> श 🔍 |
|            | 계산반명          | 월 주문횟수             | 1회 🔽              | 적정재고        | 반영 [100     | % দ্ব        | 8       | 상단선택       | 백 하단선택                                | ┏ 현설정  | 유지            |              |
| <b>F12</b> | 검색자료 목        | 목                  |                   |             |             |              |         | Γ          | 재고단가 표시                               |        |               |              |
|            |               | 상품명                | 현재재고              | 기간<br>판매수량  | 월평균<br>판매수량 | 일 최대<br>총사용량 | 주문횟=    | 수 비율       | <sub>울</sub> 최근맭입수<br>량               | 최근매입일  | 적정재고          | ~ 긴본 ▲       |

[그림 2] ▶ [월평균판매수량] → [월최대판매수량] 변경, 비율 값 계산변경 [월최대판매수량/포장수량]

| 상품                    | 입출관리 기초      | 관리 상품    | 관리 거래   | 처/고객관리     | 리 재고관             | !리 주문관       | 리 집계 및           | 분석 보조관       | ·리 주문경                       | 당 간편주문정      | ł                 |            |                                                                                                    |              |
|-----------------------|--------------|----------|---------|------------|-------------------|--------------|------------------|--------------|------------------------------|--------------|-------------------|------------|----------------------------------------------------------------------------------------------------|--------------|
| <mark>오</mark><br>판매등 | ♪<br>등록 처방조제 | <br>매입전표 |         | ₩<br>상품별관리 | 8°<br>고객관리        | )<br>거래처     | <b>쓻</b><br>재고현황 | 비 환          | - <mark>명</mark><br>1경설정 - 폐 | _S<br>로그인 보고 | <b>양</b><br>서 도움말 | 약사랑98 🌘    | (100 년 100 년 100 년 100 년 100 년 100 년 100 년 100 년 100 년 100 년 100 년 100 년 100 년 100 년 100 년 100 년 100 년 100 년<br>18월 18월 18월 18월 18월 18월 18월 18월 18월 18월 | ]<br>종료      |
|                       | 적정재고령        | 방및 기본    | 주문수량    |            |                   |              |                  | 7            | or                           | 상품입출내역       | 적정재고괸             | ·리목록 저     | 장( <u>S</u> )                                                                                                    | 취 소(Esc)     |
| FI                    | 김색조건         | [ 검색기    | 1간 2018 | 3-03-30 🗸  | ] <b>~</b> [2018- | -03-30 🔽     | 당일 - 3월 3        | 10일 🔽 🔽      | 0개월                          |              | 자료구분              | 매장자료       | •                                                                                                    | _            |
|                       |              | 상품-      | 2분 전체   | •          | 검색기               | 준 상품명        |                  | -            | 검색어                          |              |                   | 🗆 판매수림     | 이 이 자료 제                                                                                                    | <u>।</u> श   |
|                       | 계산반명         | 월 주      | 문횟수     | 4호         | •                 | 적정재고         | 2반영   100        | ※ 상단         | 선택 [ 8                       | 하단선택         | □ 현설정 유기          | 되 ☞ 취급맺    | 입수량을<br>문수량으로 설정                                                                                                    | <u>स</u>     |
| FI                    | 김색자료         | 목록       |         |            |                   |              |                  |              |                              | <b>™</b> :   | 고단가 표시            |            |                                                                                                    |              |
|                       |              | 상품명      | ļ       | ē          | 현재재고              | _ 기간<br>판매수량 | 월최대<br>판매수량      | 일 최대<br>총사용량 | 주문횟수                         | 비율           | 최근맰입수<br>량        | 최근매입일      | 적정재고                                                                                                    | ~ 김본<br>주문수량 |
|                       | 신신다펜쿨픻       | 툴라스타 6   | i0H     |            | 13.00             | 7.0          | ) 7.00           | 7            |                              | 1 7.0        | 20                | 2018-03-30 | 2.00                                                                                                    | 2            |
|                       | 가그린레귤러       | 1액 750ML |         |            | 29.00             | 4.0          | 4.00             | 4            |                              | 4.0          | 10                | 2018-03-30 | 1.00                                                                                                    | 1            |
|                       | 가그린레귤러       | ·1액(신) 8 | OML     |            | 0.00              | 0.0          | 0.00             | . C          |                              | <b>1</b> 0.0 |                   |            | 0.00                                                                                                    | 0            |
|                       | 가나칸정50밀      | ¦리그램(⊔   | 배복) 1정  |            | 372.00            | 0.0          | 0.00             | , c          |                              | ŧ 0.0        | 800               | 2018-03-30 | 0.00                                                                                                    | 0            |

#### [그림 3] ▶ [최근매입수량을 기본주문수량으로 설정] 버튼 추가

해당 버튼 클릭 후 상품정보 저장 시 적정재고관리목록 화면에 녹색으로 표시

| 상품업       | 입출관리 기       | 초관리        | 상품관리 거리   | ⊣처/고객관리    | 재고관리       | 의 주문관  | 리 집계및     | !분석 보   | 조관리 주     | 문장 간     | 편주문장      |                         |             |                 |           |        |
|-----------|--------------|------------|-----------|------------|------------|--------|-----------|---------|-----------|----------|-----------|-------------------------|-------------|-----------------|-----------|--------|
| 으<br>판매 등 | 은<br>동록 처방조기 | 91   DH 9  | 目         | ₩<br>상품별관리 | 8°<br>고객관리 |        | 요<br>재고현황 | <br>백 업 | 旦<br>환경설정 | 오<br>로그인 | []<br>보고서 | <mark>양</mark><br>도움말 약 | []<br>약사랑98 | ( Red Shop      | ₩<br>작업종료 |        |
|           | 적정재그         | 고량 및       | 기본주문수량    |            |            |        |           |         | 기능        | 상품입      | 입출내역 적    | 정재고관리                   | . 목록        | 수 정( <u>E</u> ) | ङ         | ⊒(Esc) |
| EI        | 검색조          | 주문대성       | 상목록       |            |            |        |           |         |           |          |           |                         |             |                 | ×         |        |
|           |              |            | 주문대상목록    |            |            |        |           |         |           |          | 적         | 정재고 재                   | 설정          | 종 료(Esc)        | 웨외        | ٩      |
|           | 계산반          | <b>F12</b> | 검색자료목록    |            |            |        |           | 상품구분    | 전체        | ▼ C      | 럴 주문횟수    | ] 전체                    |             |                 | 정         |        |
| F12       | 검색자          | ※ 초        | 록색상품은 기본격 | 주문수량을 최    | 히근매입량의     | 으로 설정현 | 한 상품 ※    |         |           |          | 검색머 기     | 나                       |             |                 |           |        |
|           |              |            |           |            | 상품명        |        |           |         | 현재지       | 비고       | 적정재고      | 기본주등                    | 문수량         | 월주문횟수           | ▲<br>주    | 김복량    |
|           | 신신디펜         |            | 가나다       |            |            |        |           |         |           | -35      | 34        |                         | 100         | 4호              |           | 2      |
|           | 가그린레         |            | 가나칸정50말리  | 그램(내복      | ) 1정       |        |           |         |           | 372      | C         | )                       | 800         | 4호              |           | 1      |
|           | 가그린레         |            |           |            |            |        |           |         |           |          |           |                         |             |                 |           | 0      |

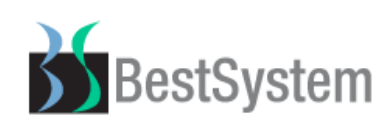

# 16. 자동주문 퇴출상품설정 화면변경 및 버튼 추가

기능설명: [반품목록추가], [반품명세서작성] 버튼추가 및 조회화면 변경

#### [그림 1] ▶ [주문관리] → [자동주문] → [퇴출상품설정] 기존 화면

| 🍓 밝은매장 40.02.30 💠 | BestSyste    | em @02-9     | 56-4017::: -    | ·[상품주문서 | 작성 - 2.퇴출       | 상품설정]                 |               |        |      |                                    |         |
|-------------------|--------------|--------------|-----------------|---------|-----------------|-----------------------|---------------|--------|------|------------------------------------|---------|
| 상품입출관리 기초관리 상     | 품관리 거래:      | 처/고객관리       | 재고관리 주문관        | 리 집계및분  | 석 보조관리          | 주문장 간편                | 주문장           |        |      |                                    |         |
| [͡암]              | ₩<br>회 상품별관리 | 8°<br>고객관리 : | 🗈 🔒<br>거래처 재고현황 | 백업      | 별 🖸<br>보고서 메뉴   | <mark>양</mark><br>도움말 | (             | <br>종료 |      |                                    |         |
| 자.동.주.문           | 📘 퇴출         | 상품목록         | 추 가(Ins         | s) 저장(  | [ <u>S</u> ) 삭제 | (민) 상관                | <b>5별관리</b> 상 | 품입출내역  | 인쇄   | (F6)                               | 종료(Esc) |
| ◎ 주문서관리           | 🔟 검색         | 박목록          | • 상품            | 품구분 전체  | ▼ • 검           | 백기준 상품!               | 별 🔹 이         | 검색어    |      |                                    | 2       |
| ◎ 누락매입처입력         | 선택           | 1            | 상품명             |         | 제조사             | 주매입처                  | 최근매입처         | 현재고    | 적정재고 | <sub>주</sub> 김복<br><sup>주문수량</sup> | 최대재고 📩  |
| ○ 퇴출상품설정          | 1 🗖          | ※ 설정된        | 퇴출상품이 없습        | 글니다.    |                 |                       |               |        |      |                                    |         |

#### [그림 2] ▶ [반품목록추가], [반품명세서작성] 버튼추가 및 [현재고], [재고단가] 등 조회화면 변경

| 상품입출관리 기초관리 상                                           | 품관리 거래처/고         | 객관리 재고관리         | ㅣ 주문관리 집계         | 및 분석 보조관   | 리 주문장 김        | 간편주문장         |                         |              |                                             |            |
|---------------------------------------------------------|-------------------|------------------|-------------------|------------|----------------|---------------|-------------------------|--------------|---------------------------------------------|------------|
| 안 안 안 안 안 안 안 한 아 같 안 안 안 안 안 안 안 안 안 안 안 안 안 안 안 안 안 안 | ⊘ (<br>표 전표조회 상품) | ☞ 8°<br>별관리 고객관리 | 🗈 🖁 🏭<br>거래처 재고현황 | 비<br>백업 환  | 🖳 🔍<br>경설정 로그인 | (비)<br>11 보고서 | <mark>양</mark><br>  도움말 | []<br>약사랑98  | 중★★★★ 중★★★★ (금本) (금本) (本) (本) (本) (本) (本) ( | 🔀<br>업종료   |
| 자.동.주.문                                                 | 퇴출상품              | 5목록 [반:          | 품목록추가 반품명서        | 비작성 추 가(Ir | ns) 저장()       | <u>S</u> ) 삭  | 제(D) 상                  | ·품입출내역       | 인쇄(F6)                                      | 종 료(Esc)   |
| ◎ 주문서괸리                                                 | 🕕 검색목획            | 2                | ◎ 상품구분 전          | 체 🖵 이      | 검색기준 스         | :품명           | ▼ ○ 검 <sup>4</sup>      | <b>ч</b> н 🗌 |                                             |            |
| ◎ 누락매입처입력                                               |                   | 총 재고;            | 금액[ 0원            | ] 일반[      | 0원] 2          | 5제[           | 0원]                     | 외품[          | 0원]                                         | 상품건수[ 2건]  |
| ☑ 퇴출상품설정                                                |                   | 상품등              | 멸                 | 제조사        | 주매입처           | 현재고           | 재고단가                    | 재고금액         | 최근매입일                                       | 재고확인일      |
| 계절상품설정                                                  | 1 🗆 모기제           | 로액 50ML          |                   | 에버레이드(3    | (대지인팜(핌        | 0.00          | 3,000                   | 0            | 2013-05-20                                  | 2013-06-29 |
| ◎ 누락적정재고설정                                              | 2 🗆 모기쫓           | 는향기토마토           | 16EA              | 보성서플라이     | 보성서플라(         | 0.00          | 2,000                   | 0            | 2010-06-29                                  | 2010-06-26 |

### ① . 자동주문 주문포장설정 화면변경

기능설명: 주문포장설정 검색항목 변경

### [그림 1] ▶ [주문관리] → [자동주문] → [주문포장설정] 기존 화면

| 🍪 밝은매장 40.02.30 💠 | BestSystem @02-956-4                  | 017 ::: - [상품주동   | 문서작성 - 6.주문표        | [장설정]      |                    |          |          |         |
|-------------------|---------------------------------------|-------------------|---------------------|------------|--------------------|----------|----------|---------|
| 상품입출관리 기초관리 상품    | 품관리 거래처/고객관리 재고                       | !관리 주문관리 집계및      | 』분석 보조관리 주          | 문장 간편주문    | 장                  |          |          |         |
| [ <sup>©</sup> ]  | · · · · · · · · · · · · · · · · · · · | 음 🔒 🗐<br>제 고현황 백업 | 🗎 🖪                 | 8<br>도움말 🬘 | \$### 🗶<br>스웰 작업종료 |          |          |         |
| 자.동.주.문           | - 주문포장설정                              | 주문포장설정목록 복사       | <b>⊦추가(Ins)</b> 수 정 | (E) 상품별    | 별관리 상품입출내의         | 1 인      | 쇄(F6)    | 종료(Esc) |
| ◎ 주문서관리           | [1]] 검색목록                             |                   | ◦ 검색기준              | 상품명        | ▼ ○ 검색어            |          |          |         |
| ◎ 누락매입처입력         |                                       | 상품명               |                     | 주          | 문포장명               | 주문<br>수량 | 주문<br>단가 | 주문금액 📤  |
| • 퇴출상품설정          | 1 ※ 설정된 주문포장 성                        | 상품이 없습니다.         | 변경                  |            |                    |          |          |         |
| 기절상품설정            |                                       |                   |                     |            |                    |          |          |         |
| ◎ 누락적정재고설정        |                                       |                   |                     |            |                    |          |          |         |
| ◎ 위험재고관리          |                                       |                   |                     |            |                    |          |          |         |
| ◎ 주문포장설정          |                                       |                   |                     |            |                    |          |          |         |

| BestS                        | ystem                     |                           | 밝은매장 '                | 업데이트 도움말 v40.03.1(    |
|------------------------------|---------------------------|---------------------------|-----------------------|-----------------------|
| [그림 2] ▶ [주문                 | 수량], [주문단가], [주문금액] 형     | 항목삭제 및 [현                 | 재고], [적정              | 재고] 등 추가              |
| 상품입출관리 기초관리 상                | 뚬관리 거래처/고객관리 재고관리 주문관리 집계 | 및 <mark>분석</mark> 보조관리 주원 | 문장 간편주문장              |                       |
| [약 원   ■<br>판매등록 처방조제   매입전표 |                           | 🛍 🖳<br>황 백 업 환경설정         | ♀ੑੑੑੑ<br>로그인 보고서      | ♀                     |
| 자.동.주.문                      | <b>주문포장설정</b> 주문포장설정목록    | 록사추가(Ins) 수 정(            | <u>E)</u> 상품별관리       | 상품입출내역 인쇄(F6) 종료(Esc) |
| ◎ 주문서관리                      | FII) 검색목록                 | ◦ 검색기준                    | 상품명 ▼                 | • 검색어 📃 🔍             |
| ● 누락매입처입력                    | 상품명                       | 보험코드 현재고                  | 적정<br>재고              | 주문포장명                 |
| • 퇴출상품설정                     | 1 (그린)략희소독용에탄올 60ML       | 18.00                     | 12.00 변경              | (그린)락희소독용에탄올 60ML     |
| 기절상품설정                       | 2 3M테가솝50010 (10±10)      | 10.00                     | <mark>5.00</mark> 변경  | 3M테가솝50010 (10∗10)    |
| > 누락적적재고석적                   | 3 가그린민트액 750ML            | 0.00                      | <u>6.00</u> 변경        | 가그린민트액 750ML          |
|                              | 4 가레오액 5ML                | 210.00                    | <mark>15.00</mark> 변경 | 가레오맥 5ML              |
| ◎ 위험재고관리                     | 5 간비액 100ML               | 23.00                     | <u>5.00</u> 변경        | 간비액 100ML             |

# 18. 주문장, 간편주문장 최근매입이력 표시

기능설명: 주문상품명 입력 시 화면 하단 최근매입이력 표시

[그림 1] ▶ 주문장, 간편주문장화면 주문상품입력 시 화면 하단 최근매입이력 표시

| 상품          | 입출관리 기초             | 관리 상품관리 거래처/고객관리 :                    | 재고관리 주문관리 집계        | 및 분석 보조관리 주·          | 문장 간편주문                               | 문장                   |         |         |          |
|-------------|---------------------|---------------------------------------|---------------------|-----------------------|---------------------------------------|----------------------|---------|---------|----------|
| ב<br>אווי≖, | ▶                   | ■ ② ⑤<br>매입전표 전표조회 상품별관리 고감           | 8° 🗈 📇              | 비 민<br>한 백 업 환경설정     | ~~~~~~~~~~~~~~~~~~~~~~~~~~~~~~~~~~~~~ | 멸 <b>양</b><br>고서 도움말 | 약사랑98 🌘 |         | (<br>종료  |
|             | ~ 모자                |                                       |                     |                       |                                       |                      |         |         |          |
|             | TIB                 | 기능 거래처관리 주문서                          | 관리 예약상품설정 최         | 소단위환원 상품입출대의          | 격 입시저장()                              | §) 추가(Ins)           | 삭제(0)   | 수문서확정   | 종 료(Esc) |
| E           | 🕕 주문목록              | 상품구분 조제                               | ▼ 매입처구분             | 전체 💌                  | 검색기준 [7                               | 현체 ▼                 |         |         |          |
|             |                     | 사용기간 2018-                            | 03-31 🔽 ~ 2018-03-3 | Ⅰ ▼ 당일 - 3월 31일 -     | •                                     |                      | 사용성     | 상품조회 임시 | 저장불러오기   |
|             |                     | 주문상품명                                 | 주문처                 | 매입처 현재고               | 사용량                                   | 주문수량                 | 단 가     | 금 액     | Del      |
| 1           | ☑ 박카스D              | 100ML*10BT                            | 변경 동아제약 주           | 매입처 <mark>▼</mark> 42 |                                       | 1                    | 4,800   | 4,800   | 제외 🗙     |
|             |                     |                                       |                     |                       |                                       |                      |         |         |          |
|             |                     |                                       |                     |                       |                                       |                      |         |         |          |
|             |                     |                                       |                     |                       |                                       |                      |         |         |          |
|             |                     |                                       |                     |                       |                                       |                      |         |         |          |
|             |                     |                                       |                     |                       |                                       |                      |         |         |          |
|             |                     |                                       |                     |                       |                                       |                      |         |         |          |
|             |                     |                                       |                     |                       |                                       |                      |         |         |          |
|             |                     |                                       |                     |                       |                                       |                      |         |         |          |
|             |                     |                                       |                     |                       |                                       |                      |         |         |          |
|             |                     |                                       |                     |                       |                                       |                      |         |         |          |
|             |                     |                                       |                     |                       |                                       |                      |         |         |          |
|             | 치그메이이즈              | 4                                     |                     |                       |                                       |                      |         |         | P        |
|             | 최근배입U의<br>제표이지      | 김 전고비송 시                              | 는프며                 | nu Ol ÷l              | 미비이 사근는                               |                      | OH      |         |          |
| 1           | 인#≅Af<br>2018-03-28 | (인표현오) (인<br>000002 방국도소 D 10001+108T | 322                 |                       | 비민구랑                                  | 2 71                 | 9 600   |         |          |
| 2           | 2018-03-28          | 000002 박카스D 100ML*108T                |                     | 동마제약                  | 10                                    | 4,000                | 48,000  |         | -        |
| 3           | 2018-03-28          | 000001 박카스D 100ML*10BT                |                     | 동아제약                  | 2                                     | 4,800                | 9,600   |         |          |

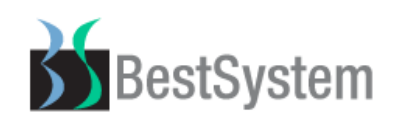

19. 주문서관리 단체전달방 버튼 추가

기능설명: 거래처 담당자에게 공지 및 기타내용 문자 일괄발송 기능

#### [그림 1] ▶ [주문관리] → [주문서관리] → [단체전달방] 버튼 추가

| 상품입         | 상품입출관리 기초관리 상품관리 거래처/고객관리 재고관리 주문관리 집계및 분석 보조관리 주문장 간편주문장                               |          |            |            |            |          |           |          |                 |          |          |              |                |                                        |           |       |
|-------------|-----------------------------------------------------------------------------------------|----------|------------|------------|------------|----------|-----------|----------|-----------------|----------|----------|--------------|----------------|----------------------------------------|-----------|-------|
| 으 ල<br>판매등록 | 은<br>록 처방조제                                                                             | <br>매입전표 | /의<br>전표조회 | ₩<br>상품별관리 | 8°<br>고객관리 | )<br>거래처 | 음<br>재고현황 | ·<br>변 업 | 日<br>환경설정       | の<br>로그2 | ]<br>」   | 🖺 😵<br>고서 도움 | 말 약사랑98        | (Ten Shop)<br>(Ten Shop)<br>(Ten Shop) | ₩<br>작업종료 |       |
|             | 주문서관리                                                                                   | I        |            |            | C          | 단체전달방    |           | 기능       | 저 장( <u>S</u> ) | )        | 추 가(     | Ins) 4       | 녹정( <u>E</u> ) | 삭 제( <u>D</u> )                        | 종 료       | (Esc) |
| <b>F11</b>  | (11) 검색조건     기간     2018-03-31 ↓     도입     5일 - 3월 31일 ↓     검색기준     거래처명     국 검색 어 |          |            |            |            |          |           |          |                 | ٩        |          |              |                |                                        |           |       |
| <b>F12</b>  | 주문전표                                                                                    | 목록       | [단7        | ·전송 사      | 용안함 🔹      | - 주문서    | 전송 전      | 송결과      |                 |          |          |              |                |                                        |           |       |
|             | 생성일자                                                                                    | 생성<br>시간 | 거래처등       | 풤          | 금 액        | 전송       | 시간        | 확인       | 비사간             | 상태       | 입고<br>완료 | 입고등록         | 입고일자           | 팩스                                     | 전송        | 팩스 _  |
|             |                                                                                         |          |            |            |            |          |           |          |                 |          |          |              |                |                                        |           |       |

#### [그림 2] ▶ [단체전달방] 버튼 클릭 후 거래처를 조회하여 전달메시지 입력 후 전송

개인전달 내용이 다를 경우 각각 입력 후 전송가능

[거래처관리] → 거래처직원 및 핸드폰번호 입력필요

| B, E | 체전달방        |               |         |         |                  |          |                            | ×        |
|------|-------------|---------------|---------|---------|------------------|----------|----------------------------|----------|
|      | 단체전달방       |               |         |         |                  |          |                            | 종료(Esc)  |
| FI   | 검색조건        | 거래구분 매입       | 거래처     | ▪ 검색기   | 준 거래처명           | I 2      | 백어 베스트                     | <u> </u> |
| FI   | 거래처목록       |               | □ 잔역    | 박이제 외 [ | 휴대폰 변호<br>미등록 제외 | 📵 전달 기   | H개처 목록                     |          |
|      | 거래처명        | 휴대폰번호         | 잔액      | 재고금액    | 결제예정금액 🖆         | 거래처명     | 전달내용                       | 제외 📤     |
|      | 밝은매장 베스트시스템 | 010-2000-3000 | 179,500 | 35,140  | 144,360          | ·매장 베스트시 |                            | 제외 🗙     |
| ◄    | 베스트시스템 김    | 010-1234-5678 | 0       | 0       | 0                | 베스트시스템 김 |                            | 제외 ×     |
|      | 베스트시스템 박    | 010-9000-9000 | 0       | 0       | 0                | 베스트시스템 빅 |                            | 제외 ×     |
|      | 베스트시스템 오    | 010-4567-6789 | 0       | 0       | 0                | 베스트시스템 의 |                            | 제외 ×     |
|      | 베스트시스템 최    | 010-2345-6789 | 0       | 0       | 0                | 베스트시스템 최 |                            | 제외 🗙     |
|      | 베스트시스템 황    | 010-3456-6789 | 0       | 0       | 0                | 베스트시스템 황 | 5                          | 제외 🗙     |
|      |             |               |         |         |                  |          |                            |          |
|      |             |               |         |         |                  | [ 단체전달내용 | _   3월31일 오후 3시결제 예정입 <br> |          |
|      |             |               |         |         |                  |          | 전송                         | 초기화      |

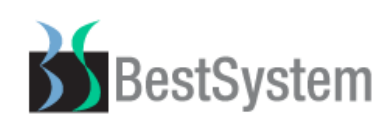

20. 집계 및 분석 거래처별 입출금집계 기능 추가 기능설명: 거래처 입출금 내역을 합계하여 일, 월, 분기, 연별확인 기능 추가 조회자료를 더블클릭 시 상세내역 확인 가능

### [그림 1] ▶ [집계및분석] → [거래처별 입출금집계] 기존 화면

| 🍪 밝은             | ·배장 40.02.30 ::: E                                                       | BestSyst   | em @02-956-     | -4017 ::: - [;            | 거래처별 입물    | 촐금집계]        |                           |                                           |       |    |       |
|------------------|--------------------------------------------------------------------------|------------|-----------------|---------------------------|------------|--------------|---------------------------|-------------------------------------------|-------|----|-------|
| 상품입물             | 상품입출관리 기초관리 상품관리 거래쳐/고객관리 재고관리 주문관리 집계 및 분석 보조관리 주문장 간편주문장               |            |                 |                           |            |              |                           |                                           |       |    |       |
| <b>양</b><br>판매등록 | 🗐 🔎<br>록 매입전표 전표조회                                                       | ₩<br>상품별관리 | 8° 📖<br>고객관리 거라 | ) <b>&amp;</b><br>1처 재고현황 | []<br>백업 보 | 별 🔳<br>고서 메누 | - <sup>2</sup><br>- 도움말 ( | 중 ☆ ▲ ○ ○ ○ ○ ○ ○ ○ ○ ○ ○ ○ ○ ○ ○ ○ ○ ○ ○ | 1     |    |       |
| E                | ■ 거래처별 입출금집계           용머설명         인 쇄(F6)         엑셀출력         종료(Esc) |            |                 |                           |            |              |                           |                                           |       |    |       |
| <b>(11)</b>      | 검색조건 날짜벌                                                                 | 1위 [201    | 8-04-02 🗸 ~     | 2018-04-02 💽 🕞            | 랑일 - 4월 2일 | I 24         | <u> 기준</u> 매입거            | 래처 👤                                      | 거래처명  |    | Q     |
| <b>F12</b>       | 검색자료목록                                                                   |            |                 |                           |            |              |                           |                                           |       |    |       |
|                  | 거래처명                                                                     | 전표수        | 매입금액            | 입고금액                      | 반출금액       | 할 인          | 결제금액                      | 기간전잔액                                     | 기간중잔액 | 잔액 | 반출율 📤 |
|                  |                                                                          |            |                 |                           |            |              |                           |                                           |       |    |       |

### [그림 2] ▶ [일별분석], [월별분석], [분기별분석], [연별분석] 버튼 추가

| 상품입출       | 상품입출관리 기초관리 상품관리 거래처/고객관리 재고관리 주문관리 집계및 분석 보조관리 주문장 간편주문장 |          |                 |            |            |            |           |         |             |            |             |                       |       |               |           |       |
|------------|-----------------------------------------------------------|----------|-----------------|------------|------------|------------|-----------|---------|-------------|------------|-------------|-----------------------|-------|---------------|-----------|-------|
| <br>판매등록   | ⊖<br>처방조제                                                 | <br>매입전표 | _⁄⊉<br>전표조회     | ₩<br>상품별관리 | 8°<br>고객관리 | )<br>) 개채처 | 요<br>재고현황 | 비<br>백업 | - 四<br>환경설경 | 요<br>말 로그영 | (민<br>인 보고서 | <mark>양</mark><br>도움말 | 역사랑98 | ( shop<br>팜스웰 | ₩<br>작업종료 |       |
|            | 거래처별 밑                                                    | J 출금집 계  |                 |            |            |            |           |         | 상세다         | 19         | 용어설명        | 민                     | 쇄(F6) | 엑셀출력          | 종 료       | (Esc) |
| <b>F11</b> | 검색조건                                                      | 날짜병      | <u></u> 1위 [20] | 18-03-01 - | 2018       | -03-31 🗸   | [당일 - 3월  | 31일 💌   | ] 검색:       | 기준 미       | ዘ입거래처       | -                     | 거래처명  | 1             |           |       |
| <b>F12</b> | 검색자료독                                                     | 음록       |                 |            |            |            |           |         |             | 2          | 빌별 분석       | 월별 분                  | 분석 분기 | 별 분석          | 연별 분석     |       |
|            | 거래처명                                                      |          | 전표수             | 매입금역       | 백 (        | 입고금액       | 반출금       | 음액 클    | 발인          | 결제금        | 액 기간        | <u>!</u> 전잔액          | 기간중전  | ·액 7          | 한액 빈      | !출율 🖆 |
|            |                                                           |          |                 |            |            |            |           |         |             |            |             |                       | -     |               |           |       |

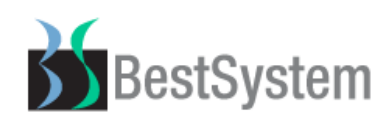

① . 영업집계표 이익조회 일자 별 조회양식 변경

기능설명: 조제수납, 판매기준 이었던 화면을 일자를 기준으로 화면 구성 변경

#### [그림 1] ▶ [집계및분석] → [영업집계표] → [이익조회] 기존 화면

| 0 9 | 조회                                                                  |                 |               |            |           |           | X       |  |
|-----|---------------------------------------------------------------------|-----------------|---------------|------------|-----------|-----------|---------|--|
|     | 이익조회                                                                |                 |               |            | 엑셀        | 빌출력 · · · | 종료(Esc) |  |
| G   | 1) 검색조건 집계일자 2018-04-01 ▼ ~ 2018-04-02 ▼ 당일 - 4월 2일 ▼ 🤍 □ 집계일자 자동조절 |                 |               |            |           |           |         |  |
|     |                                                                     |                 |               | 일별 분석      | 월별 분석 분기별 | 별 분석 (    | 연별 분석   |  |
|     |                                                                     | 구 분             | 일 자           | 매 출        | 이익금       | 이익률       | 이익비율 📤  |  |
|     | ~ 끠 ㅅ 나                                                             | 조 제 료           | 해당없음          | 0          | 0         | 0.00      | 0.00    |  |
| -   |                                                                     | 조제 총 약품매출       | 해당없음          | 0          | 0         | 0.00      | 0.00    |  |
| Г   | ГР ПЦ                                                               | 이바야표 . 이야이프 초매초 | 2018년 04월 01일 | )1일 30,000 |           | 100.00    | 66.70   |  |
| 1   | יי שר                                                               | 일한국문 + 귀국과문 응매물 | 2018년 04월 02일 | 15,000     | 15,000    | 100.00    | 33.30   |  |
|     |                                                                     | 합 계             |               | 45,000     | 45,000    | 100.00    | 100.00  |  |

### [그림 2] ▶ [이익조회] 일별분석 조회화면 변경

| 이익조회          |                                                          |               |         |          |       | ×       |  |  |
|---------------|----------------------------------------------------------|---------------|---------|----------|-------|---------|--|--|
| - 이익조회        |                                                          |               |         | 엑실       | 헬출력   | 종료(Esc) |  |  |
| 🔟 검색조건 📑      | 🎫 검색조건 🛛 집계일자 2018-04-01 🔽 ~ 2018-04-02 🛒 당일 - 4월 2일 💌 🔍 |               |         |          |       |         |  |  |
|               |                                                          |               | 일별 분석   | 월별 분석 분기 | 별 분석  | 연별 분석   |  |  |
| 일자            |                                                          | 구분            | 매 출     | 이익금      | 이익률   | 이익비율 🔺  |  |  |
|               | ᆽᇻᆺᇉ                                                     | ~ 조제료         |         | 0 0      | 0.00  | 0.00    |  |  |
| 2018년 04월 01일 | 꼬깨구티                                                     | ' 조제 총 약품매출   |         | 0 0      | 0.00  | 0.00    |  |  |
|               | 판 미                                                      | 일반약품 + 의약외품 총 | 매출 1,85 | 0 263    | 14.20 | 35.50   |  |  |
|               | 일 제                                                      | ト별 합 계        | 1,85    | 0 263    | 14.20 |         |  |  |
|               | ᆽᇻᆺᇉ                                                     | ~ 조제료         |         | 0 0      | 0.00  | 0.00    |  |  |
| 2018년 04월 02일 |                                                          | , 조제 총 약품매출   |         | 0 0      | 0.00  | 0.00    |  |  |
|               | 판 미                                                      | 임반약품 + 의약외품 총 | 매출 3,25 | 0 477    | 14.70 | 64.50   |  |  |
|               | 일 제                                                      | ト별 합 계        | 3,25    | 0 477    | 14.70 |         |  |  |
|               | 총                                                        | 합 계           | 5,10    | 0 740    | 14.50 | 100.00  |  |  |

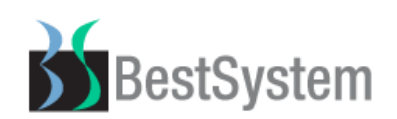

보조관리 - 데이터분리/삭제

기능설명: 프로그램 내 데이터를 분리하여 금액재계산 및 재고재계산 속도를 향상시키는 기능 (데이터분리 기능은 분리작업 진행 이후의 전표부터 재계산이 진행됨으로 속도 향상) [주의] 데이터분리를 진행한 기간의 전표는 수정, 삭제 불가능 (오입력 된 전표도 수정불가)

[그림 1] ▶ [보조관리] → [데이터분리/삭제] 화면

기능설명: 마감일자 지정 후 [시작]버튼 클릭

※ 현금출납기록 사용 시 현금출납기록 포함 체크 후 [시작]버튼 클릭

| 🖪, 데이터분리/삭제                                                                                                    | – 🗆 X                                                     |
|----------------------------------------------------------------------------------------------------|-----------------------------------------------------------|
| 데이터 분리 분리                                                                                                    | 이터 삭제                                                     |
| ■ 마감일자 지정 2015-01-07 💽 ~ 2015-01-07 💽 일자 까지 마감                                                                                  | ○ 마감 옵션 □ 현금출납기록 포함                                       |
| 마감전 체크할사항 및 안내는 다음과 같습니다<br>이 작업중인 전표는 모두 마무리 해주시기 바랍니다.<br>이 마감후 전표는 추가/수정 할수 없습니다.<br>이 마감 시간은 발생 전표 건수에 따라 많은 시간이 걸릴수도 있습니다. |                                                           |
| 2015년                                                                                                    | 1월 7일 수요일                                                 |
|                                                                                                    | □ <mark>마감준비중</mark><br>□ 가래처잔액이윌<br>□ 상품재고이윌<br>□ 현금출납기록 |
| 시 작(F9) 종료(Esc)                                                                                                    | -베스트관리자 메뉴<br>관리자                                         |

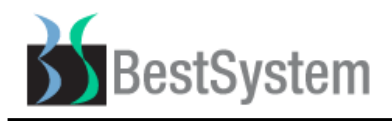

[그림 2] ▶ 분리데이터 삭제 화면

기능설명: 데이터분리 한 전표를 확인 할 수 있습니다.

[주의] 매장데이터삭제 버튼 클릭 시 데이터분리를 했던 전표를 삭제. 밝은매장에서 삭제되며 복원불가. 고객전표포함삭제: 고객을 선택하여 판매한 전표삭제

| 🖪, 데이터분리/삭 | 제               |      |                  |                  | - 0                      | ×  |
|------------|-----------------|------|------------------|------------------|--------------------------|----|
|            | 데이터 분리          | l    |                  | 분리데이터            | 삭제                       |    |
| 🔟 검색조경     | <u>א</u>        | 검색기간 | 2015-01-03 🖵 ~ 🕻 | 2015-01-06 🖌  당일 | ! - 3월 30일 💌 🛛           | ٩  |
| 612 매장서비   | Н               |      |                  | 🗆 고객전표포함         | 합삭제 <mark>매장데이터</mark> 식 | 삭제 |
| 전표일자       | 번호              | 전표종류 | 거래금액             | 거래처코드            | 마감일자                     |    |
| 총639건      |                 | -    |                  |                  |                          |    |
| 20150103   | 000001          | 매출 🔻 | 5,000            | X00001           | 20180328                 |    |
| 20150103   | 150103 000002 0 |      | 2,000            | X00001           | 20180328                 |    |
| 20150103   | 000003          | 매출 🔻 | 3,500            | X00001           | 20180328                 |    |
| 20150103   | 000004          | 매출 🔻 | 35,000           | X00001           | 20180328                 |    |
| 20150103   | 000005 매출 ·     |      | 1,400            | X00001           | 20180328                 |    |
| 20150103   | 000006          | 매출 🔻 | 13,000           | X00001           | 20180328                 |    |

### ③ . 보조관리메뉴 추가 및 위치변경

기능설명: 보조관리 메뉴 추가 및 위치 변경

[그림 1] ▶ 보조관리 메뉴 및 위치변경

| About    |   |
|----------|---|
| KCP매출관리  |   |
| 사용권인증    |   |
| 자료백업및복원  |   |
| 자료송수신    | > |
| 신용카드     | > |
| 기타       | > |
| 현금출납기록   |   |
| 현금시제마감   |   |
| 사용자로그인   |   |
| 인덱스정리    |   |
| 데이터정리    |   |
| 데이터분리/삭제 |   |
| 마감데이터관리  |   |
| 마감집계전송   |   |
| 마감데이터정리  |   |
| 온라인 서비스  | > |
| 원격접속신청   |   |
|          | _ |